# 阳光七采(中国兵器)采购电子商务平台 询价交易 报价方操作手册

2024年5月

## 目录

| -, | 询价    | 交易业务流程1   |   |
|----|-------|-----------|---|
| 二、 | 报价    | 管理系统操作介绍2 | • |
|    | ( — ) | 询价公告2     | • |
|    | (二)   | 账号开通与登录4  | - |
|    | 1.    | 访问入口4     | - |
|    | 2.    | 已有账号登录访问  | ) |
|    | 3.    | 新增账号登录访问  | ) |
|    | (三)   | 权限管理10    | ) |
|    | (四)   | 报价管理12    | ) |
|    | 1.    | 参与阶段12    | ) |
|    | 2.    | 报价阶段16    | ) |
|    | 3.    | 议价阶段19    | ) |
|    | 4.    | 确认交易阶段    | ) |
|    | 5.    | 询价中止21    |   |
|    | 6.    | 风险预警23    | , |
|    | 7.    | 异议阶段25    | , |
|    | (五)   | 销售订单协同    | , |
|    | 1.    | 已定价订单     | , |
|    | 2.    | 后定价订单28   | , |
|    | (六)   | 保证金管理     | ) |

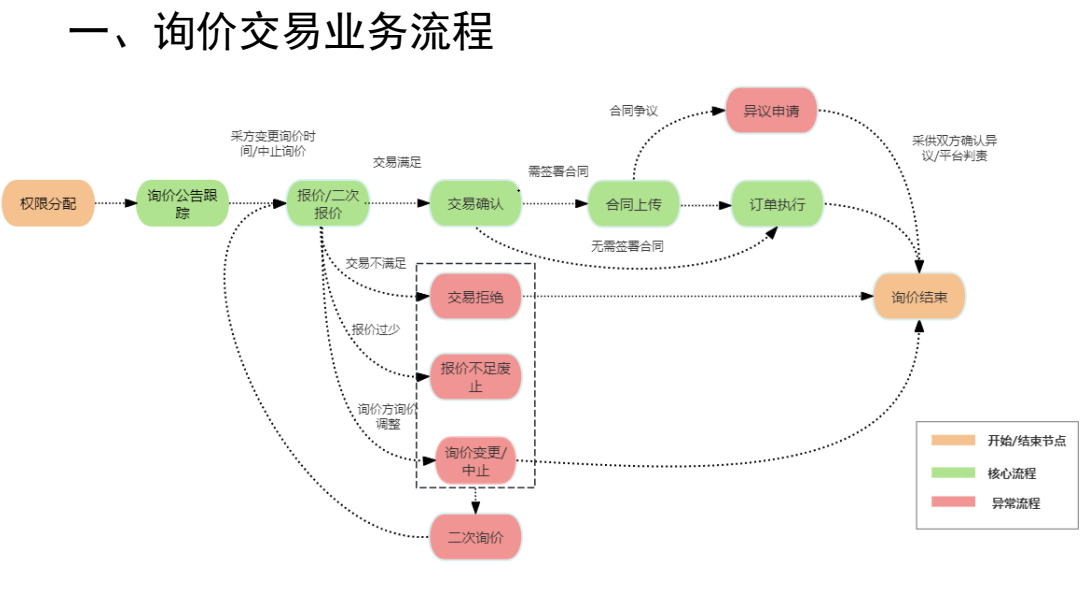

图1 交易流程

二、报价管理系统操作介绍

(一) 询价公告

登录系统后,在首页可以看到采购单位发布的相关询价 公告。

| 亘 📀 阳光1                 |                                       | 供应商 👻 🕐 🚨 chen13 👻  |
|-------------------------|---------------------------------------|---------------------|
| 🚨 审批中心 🗸 🖌              |                                       |                     |
| 一会 寻遊项目 ~   一学 销售订单协同 ~ | 企业非招采购平台<br>ENTERPRISE PROCUREMENT    |                     |
|                         | ▶ 询价公告 关注品类 金都品类                      | © 12 <b>m</b> ×i±   |
|                         | 已关注品类: 请选择品类 >>                       | 查看更多                |
|                         | 相合金【询价公告】相合金-应用物资 🍑 單征金支付戰調1019181848 |                     |
|                         | 語合金【询价公告】 简价测试1027                    | 2023-10-27 13:27:34 |
|                         | 相合金 【询价公告】上不下去一点儿                     | 2023-10-27 13:48:07 |
|                         | 铝合金 【询价公告】 ##// 测试测试                  |                     |
|                         | <b>組合金 【询价公告】</b> 不想的保证金额试            | 2023-10-27 14:10:07 |
|                         | 熱处理於著件【 <b>询</b> 价公告】 不交保证金测试         | 2023-10-27 16:21:04 |
|                         | 和从现金维州 【御伶公牛】                         |                     |

#### 图 2 采购单位询价公告

点击【关注品类】,界面只显示对应关注的品类相关的询价公告,点击【全部品类】则界面显示全部品类的询价公告;

| 命 首页                                 |  | Ť                   |
|--------------------------------------|--|---------------------|
| 企业非招采购平台<br>ENTERPRISE PROCUREMENT   |  |                     |
| > 询价公告 关注品类 全部品类                     |  | @ 设置关注              |
| B关注品类: 请选择品类 ∨                       |  | 查看更多                |
| 铝合金【询价公告】铝合金-废旧物资-》保证金支付联调1019181848 |  |                     |
| 铝合金【询价公告】词价源试1027                    |  | 2023-10-27 13:27:34 |
| 铝合金【询价公告】上不下去一点儿                     |  | 2023-10-27 13:48:07 |
| 铝合金【询价公告】拆价测试测试                      |  |                     |
| 铝合金【询价公告】不敬的保证金则试                    |  | 2023-10-27 14:10:07 |
| 热处理炉备件【询价公告】不交保证金测试                  |  | 2023-10-27 16:21:04 |
| 热处理炉备件【询价公告】不交保证金                    |  |                     |

#### 图 3 品类询价公告

 点击【设置关注】,选择想要关注的品类,选择好 关注品类后,点击暂存。

| THUY                     |      |    |        |        |                                                                                         |
|--------------------------|------|----|--------|--------|-----------------------------------------------------------------------------------------|
| ☆ 首页 Ⅰ                   |      |    |        |        | T                                                                                       |
|                          | 设置关注 |    |        |        | ③工作台设置                                                                                  |
| 企:<br>ENTE               | 品类编码 |    | 品类名称   |        |                                                                                         |
| > 询价公<br>已关注品类           |      | No | D Data |        | ④ 12篇×33<br>查看更多<br>2023-10,18,18,56,15                                                 |
|                          |      |    |        |        | 2023-10-19 1626-13<br>2023-10-27 13:27:34<br>2023-10-27 13:48:07<br>2023-10-27 13:51:22 |
| 組合金 【道<br>热处理炉备<br>热处理炉备 |      |    |        | 取消 短行手 | 2023-10-27 14:10:07<br>2023-10-27 16:21:04<br>2023-10-27 16:33:25                       |

## 图 4 设置关注

点击具体公告可查看询价单公告详情,选择是否参与。

| ☆ 首页 ↓                               |                     |
|--------------------------------------|---------------------|
| 企业非招采购平台<br>ENTERPRISE PROCUREMENT   | © Iféiga            |
| ▶ 询价公告 关注品类 全部品类                     | ③ 设置关注              |
| C关注品类: 请选择品类 ∨                       | 直看更多                |
| 铝合金【询价公告】铝合金-圆日物资 🌢保证金支付联调1019181848 |                     |
| 铝合金【询价公告】 询价测试1027                   | 2023-10-27 13:27:34 |
| <b>铝合金【询价公告】</b> 上不下去一点儿             | 2023-10-27 13:48:07 |
| 铝合金【询价公告】 影竹 测试测试                    |                     |
| 铝合金【询价公告】不能纳保证金测试                    | 2023-10-27 14:10:07 |
| 热处理炉备件【询价公告】不交保证金测试                  | 2023-10-27 16:21:04 |
| 热处理炉备件【询价公告】不交保证金                    |                     |
| 热处理炉备件【询价公告】不交起证金                    | 2023-10-27 16:59:47 |

图 5 询价单公告详情

| RF202311245335 1124询价中止测试11 师                                               | 报希 |                                        |                     |                                  |                     | 距报价截止 4大 18·4 |
|-----------------------------------------------------------------------------|----|----------------------------------------|---------------------|----------------------------------|---------------------|---------------|
| 基本信息                                                                        |    |                                        |                     |                                  |                     |               |
| • 關67.即称語: 1124调約中止測试11                                                     |    | • 发布单位:                                | 晋西工业集团有限责任公司        | 147月11日1月1日日                     | 非關係                 |               |
| • 采购品类:                                                                     |    | 是否外协外购:                                | 外购                  | •最终用户:                           | 北新建村(泉州)有限公司        |               |
| •采购地点:无燥工厂                                                                  |    | <ul> <li>固定资产投资项目采购<br/>编码:</li> </ul> | 1000011             | • 付款方式:                          | 100%电汇              |               |
| <ul> <li>         ·          ·          聚系人:          Ⅲ         </li> </ul> |    | • 联系方式:                                | 18100001111         |                                  |                     |               |
| 采购办法                                                                        |    |                                        |                     |                                  |                     |               |
| <b>胆约形式:单次合同</b>                                                            |    | \$8867.75±0                            | 调出出行                | 没布方式:                            | 速向                  |               |
| 最少没布供应则:不少于三家                                                               |    |                                        |                     |                                  |                     |               |
| 词价规则                                                                        |    |                                        |                     |                                  |                     |               |
| • 服价方向:无限制                                                                  |    | • HHAT 75 35                           | 多次服价                | • 18H7753C                       | 服方室                 |               |
| • 是否公开最优价格: 墨                                                               |    | • 是否需要撤纳保证金                            | m                   | • 保证金金额                          | 10                  |               |
| • 报价单是否盖章:墨                                                                 |    | • 服价开始时间:                              | 2023-11-24 16:03:53 | • 报价机止时间                         | 2023-11-30 16:13:00 |               |
| • 是否启用采编明细:否                                                                |    | • 议价方式:                                |                     | • 线上/线下设价:                       |                     |               |
| 审计事务                                                                        |    |                                        |                     |                                  |                     |               |
| ·南计对:梁:                                                                     |    | 审计范围:                                  |                     | 审计业务性质                           |                     |               |
| 审计四标                                                                        |    | 审计资产量                                  |                     | 审计人员资质要求                         |                     |               |
| · 由计参信件需要用承担方:                                                              |    | 1440-02100                             |                     | 1211-12145-05-07.40-02.95-091653 | 1                   |               |

#### 图 6 选择是否参与询价

(二)账号开通与登录

1. 访问入口

【新版询价交易】系统可通过首页入口、我的平台入口、 新版门户入口和直接访问链接如下四种方式访问。为提升操 作体验,推荐使用谷歌浏览器。

(1) 首页入口

访问平台首页,点击下图所示【新询价交易】入口进入 【新版询价交易】系统。

|          | 住<br>て<br>来<br>GROUP-EBUY                                     |      |            |                  |                             | 命 新   | 版门户首页                                   | 命关于我们 | ] 😭 会员 🕻                 |        |
|----------|---------------------------------------------------------------|------|------------|------------------|-----------------------------|-------|-----------------------------------------|-------|--------------------------|--------|
| <br>首页 🔚 | 一网上采购                                                         | 销售平台 | 智慧云仓       | 明光大采             | <sup>供应<b>利尼Bank</b>都</sup> | 众很行合作 | 管理中心                                    | 社会责任  | 非会员专区                    |        |
| 0        | 招股标<br>网上都市<br>新波上越市<br>通价交易<br>新简价交易<br>框架协议<br>福利越市<br>采购备案 | 七采   | • <u>î</u> | <b>业信</b><br>您身边 | 用融资。<br>的融资好助。              |       | 日朝日の日の日の日の日の日の日の日の日の日の日の日の日の日の日の日の日の日の日 |       | R<br>FREELES<br>Eduksijo |        |
|          |                                                               |      | ☑ 额度高      | 高 🖸 融资           | 發快 ☑ 手续简                    | ☑全线上  |                                         | 企业注册  | 十个人注册                    | □ 联系我们 |

图 7 首页入口

(2) 我的平台入口

访问我的平台页,点击下图所示【新询价交易】入口进 入【新版询价交易】系统。

|           |   |          | 招投标                     |                         |                          |                         |                          |                          |    |        |    |
|-----------|---|----------|-------------------------|-------------------------|--------------------------|-------------------------|--------------------------|--------------------------|----|--------|----|
| 2 个人中心    | ~ |          | 网上超市                    |                         |                          |                         |                          |                          |    |        | 更多 |
| 📝 企业信息管理  | ~ | ■ 基本信    |                         |                         |                          |                         |                          |                          |    | 📮 业务资讯 | 更多 |
| 品。 企业架构管理 | ~ | 血企业名     | 新网上超市                   | 藝年平台                    |                          | * 会局代码·001              | 246                      |                          |    |        |    |
| 📳 采购订单    | ~ | ふ 所属自    | 询比价                     | 673 T 🖬                 |                          | 操作员: 兵器                 | 。<br>編集团电子商务平台           |                          |    |        |    |
| III 销售订单  | ~ | ● 账号名    | 东海桥森县                   | 1                       |                          | 0 登录时间: 202             | 4-05-20 09:42:09         |                          |    |        |    |
| 🖉 证书管理    | Ý |          | 朝田小小文の                  | 1                       |                          |                         |                          |                          |    |        |    |
| 🔝 采购合同    | ~ | 🚨 我开通    | 采购备案                    |                         |                          |                         |                          |                          | 更多 |        |    |
| III. 销售合同 | ~ |          |                         |                         | -                        | -                       |                          | -                        |    |        |    |
| ◎ 采购备案    | ~ | <u>*</u> | 、电子招投<br>当前角色:<br>招标投标交 | 申计询价<br>当前角色:<br>审计词价交。 | 目 甲计询价<br>当前角色:<br>审计词价交 | 同上超市<br>当前角色:<br>同上超市-名 | 菌 度旧物资<br>当前角色:<br>度旧物资竞 | 目 法务词价<br>当前角色:<br>法务词价交 | >  |        |    |
|           |   |          | Ema                     | ели                     | 已开通                      | Eme                     | ела                      | Сла                      |    |        |    |

图 8 我的平台入口

(3) 新版门户入口

| <b>经</b><br>服光士来                                                                                                    | 8户服务 ~ | 8009 -                                    | 946885 ~ | 170.85 ~ | #8940 | BRas ~  |                                  |                      |                         |                       |      |  | 集团管理Iffs ~                                                                                                    |
|----------------------------------------------------------------------------------------------------|--------|-------------------------------------------|----------|----------|-------|---------|----------------------------------|----------------------|-------------------------|-----------------------|------|--|----------------------------------------------------------------------------------------------------|
|                                                                                                    |        | 15520<br>15529<br>15529<br>15520<br>15520 |          |          |       |         | <u>―</u> 」立占す<br><sub>阳光</sub> ・ | 式综合<br><sub>专业</sub> | 合服务<br>· <sub>藏</sub> · | 子子台<br><sup>低成本</sup> |      |  |                                                                                                    |
|                                                                                                    |        |                                           |          |          |       | 法输入商品信息 |                                  |                      |                         |                       | Q BA |  |                                                                                                    |
|                                                                                                    |        |                                           |          |          |       | H       | 2                                |                      |                         |                       |      |  |                                                                                                    |
| and the second second se |        |                                           |          |          |       | 网上超市    | 招投                               | *                    | jinf                    | 较易                    | 资源交易 |  | A Contraction of the second second se |

图9 新版门户入口

(4) 直接访问链接

直接访问 rfqs.norincogroup-ebuy.com, 进入【新版询价交易】系统。

#### 2. 已有账号登录访问

如已经拥有阳光七采电子商务平台登录账号,访问入口 后进入下图所示页面,输入对应的账号+密码/通过手机号+短 信验证码进行登录。(历史注册过的阳光七采账号均可直接 使用,无需重新注册。)

| 四光七采<br>中國兵職統一工作台 |               |                              |   |
|-------------------|---------------|------------------------------|---|
|                   |               |                              |   |
|                   |               |                              | Ð |
|                   |               | 账号登录 手机号登录                   |   |
|                   | 扫码登录          | 當倫人振尽/手肌弓                    |   |
|                   |               |                              |   |
| 8 6 8             |               | GARA JERES IN LEVE           |   |
|                   | 使用阳光七采APP日间登录 | 登录                           |   |
|                   |               | 20102244 14696-5360 <u>2</u> |   |

图 10 登录页面

#### 3. 新增账号登录访问

3.1 个人账号注册

如历史未注册账号,点击【注册】按钮进行账号注册申 请流程,依次填写用户名、密码、手机号、验证码等信息, 点击【下一步】完成个人账号注册。

| <b>四光七衆</b><br>中国兵器統一工作台<br>双迎登录                                                                         |                                                                                                    |                                           | i                                                            |
|----------------------------------------------------------------------------------------------------|----------------------------------------------------------------------------------------------------|-------------------------------------------|--------------------------------------------------------------|
|                                                                                                    |                                                                                                    |                                           |                                                              |
| <ul> <li>         ・ 院況とこの日のビル・BBUY</li> <li>         ・ 附光・专业・高效・低成本       </li> </ul>                    | 日明登录<br>・<br>・<br>・<br>・<br>・<br>・<br>・<br>・<br>・<br>・<br>・<br>・<br>・                                                        | <b>张号登5</b><br>99-wangua<br>回知 人名约<br>802 | 注册<br>手机号登录<br>ywam<br>gggg gggggggggggggggggggggggggggggggg |
| <b>阳光七采</b><br>中国兵器統一工作台 次迎注册                                                                            | 图 11 个人账号》                                                                                                    | 主册                                        |                                                              |
| 📑 手机验证                                                                                                   |                                                                                                    | 2                                         | 注册成功                                                         |
|                                                                                                    |                                                                                                    |                                           |                                                              |
| * 手机号                                                                                                    | 请输入手机号                                                                                                    |                                           |                                                              |
| * 手机号                                                                                                    | 请输入手机号                                                                                                    | 获取验证码                                     |                                                              |
| * 手机号<br>* 验证码<br>用户名                                                                                    | 游输入手机号<br>游输入验证码<br>请输入用户名                                                                                                   | <b>家和</b> 以金山正明                           |                                                              |
| * 手机号<br>* 验证码<br>用户名<br>密码                                                                              | 游输入手机号<br>                                                                                                    |                                           |                                                              |
| * 手机导<br>* 验证码<br>用户名<br>或码<br>姓名                                                                        | 游输入手机号<br>游输入验证码<br>游输入用户名<br>增输入用户名<br>增输入用参客<br>游输入思密码<br>游输入处经名                                                           | \$280.4255                                |                                                              |
| · 手机号<br>· 验证码<br>用户名<br>密码<br>姓名<br>身份证号                                                                | <ul> <li>请输入手机号</li> <li>请输入验证码</li> <li>请输入用户名</li> <li>第输入用户名</li> <li>第输入的名称</li> <li>请输入线名</li> <li>请输入身份证号</li> </ul>   |                                           |                                                              |
| <ul> <li>手机号</li> <li>地证码</li> <li>用户名</li> <li>密码</li> <li>姓名</li> <li>身份证号</li> <li>企业邀请码</li> </ul>   | 游输入手机号<br>游输入验证码<br>清输入用户名<br>************************************                                                           | ERRIELES                                  |                                                              |
| · 手机号<br>- 验证码<br>进名<br>全业邀编码<br>企业邀编码                                                                   | 游输入手机号<br>                                                                                                    |                                           |                                                              |
| <ul> <li>・手机号</li> <li>・验证码</li> <li>用户名</li> <li>密码</li> <li>姓名</li> <li>身份证号</li> <li>企业邀请码</li> </ul> | 游输入手机号<br>游输入验证码<br>游输入加户名<br>游输入用户名<br>游输入用户名<br>游输入用户名<br>游输入用户名<br>游输入用户名<br>游输入用户名<br>游输入用户名<br>。<br>第一个子<br>第一个子<br>下一步 |                                           |                                                              |

图 12 注册页面

3.2 个人账号升级企业账号

登录个人账号后,访问如下链接进入企业账号升级流程 https://baseapp.norincogroup-ebuy.com/child/member/home,依 次进入:我的平台-个人中心-切换组织机构页面,点击【申请 企业注册】按钮,补充企业信息后,提交审核,等待平台运 营审核。

① 申请企业注册

② 补充企业信息,等待平台审核

|              |                          | 💄 🛧 🗛 💧 🗠                                                                                                    | 切膜織形架构                                                                  |
|--------------|--------------------------|----------------------------------------------------------------------------------------------------|-------------------------------------------------------------------------|
|              |                          | 个人信息                                                                                                    | 加入企业 企业邀请                                                               |
|              |                          | 账户安全                                                                                                    |                                                                         |
| 💄 个人中心 🔷 🔺   | 切换组织采码                   | UTRACE/CORMS                                                                                                    | 输入燃用如有预调信息,为政府公共数据,平台不对数据真实性创组关核验,调补金属他必调项并依实无误后提交(信息来源于屏蔽)             |
| 个人信息         | 加入企业 企业搬资                | 🕞 #3917m                                                                                                    | *公司在前: IBBA入公司10日                                                       |
| 账户安全         |                          | and the second second second second second second second second second second second second second second second | *公司回称: HBA人公/1000                                                       |
| 切换组织架构       | ⑤ 方式一:公司名称·统一社会信用代码/会员代码 |                                                                                                    | 公司所定金称: (1981人の700万元か)                                                  |
| 🚴 企业架构管理 🛛 🔧 | 请输入公司名称统一社会信用代码/会员代码 直询  |                                                                                                    | *#59##E##944: 0 B 0 #                                                   |
|              |                          |                                                                                                    | * 實現問結: xxx                                                             |
|              | 我是企业管理员,中请企业注册           |                                                                                                    | *法律代表人结名: 回班人法国代表人结点, 能大长度50                                            |
|              |                          | and the second second                                                                                            | *42963: BRA22050 V                                                      |
|              |                          |                                                                                                    | <ul> <li>         ・運動地址: 10.015         ・         ・         ・</li></ul> |

图 13 申请企业注册

3.3 业务权限开通

(1) 查看已开通的业务权限

注册成功后, 在阳光七采会员中心查看已开通的业务, 点 击 更 多 前 往 开 通 业 务 进 入 会 员 中 心 页 面 (https://baseapp.norincogroup-ebuy.com/child/member/home)。 (如历史已开通角色商品询价、服务询价、框架协议询价相 关报价方角色, 直接可以进行报价, 无需重复申请角色)

| 2 个人中心   |     | · 家粮食和物       | 瓷储备局 钼投放        | 法律纠纷                             | 分案件信息化系统升线                                          | 及啦 欢迎                    | 1入驻平台供应商库,                | 即刻获取推广                | 曾值           | 喜报! 阳光-          | 七采智慧 |
|----------|-----|---------------|-----------------|----------------------------------|-----------------------------------------------------|--------------------------|---------------------------|-----------------------|--------------|------------------|------|
| 企业信息管理   | × 🗉 | 基本信息          |                 |                                  |                                                     |                          |                           |                       |              |                  |      |
| 品。企业架构管理 | ~   | 1 企业名称:       | 龙口市恒通汽车         | 贸易有限公司                           | ◎ 会员代码: 09                                          | 2332                     | ŝ                         | 所属部门:                 | 公司           |                  |      |
|          |     | 操作员:          | 一卖家管理1          |                                  | ◎ 账号名称: fe                                          | jiu001                   | e                         | 登录时间:                 | 2023-06-25   | 5 14:06:22       |      |
|          |     | #htt:@664     | 1- <b>2</b>     |                                  |                                                     |                          |                           |                       |              |                  |      |
|          |     | 北开迪的王         | £ <del>95</del> |                                  |                                                     |                          |                           |                       |              |                  | 99   |
|          |     |               |                 |                                  |                                                     |                          |                           |                       | 10 C         | -                |      |
|          |     |               | 8子招投标           | 电子招投标                            | 🗴 电子招                                               | 投标 🚦 🛤                   | 3子商务平台                    | 同 商品询信                | î E          | 法劳闻价             |      |
|          | <   | ▲ 4<br>#<br>指 | B子招投标           | <b>电子招投标</b><br>当前角色:<br>招标投标交易- | <ul> <li>         ・ ・         ・         ・</li></ul> | 投标 目 月<br>: 当<br>交易-招材 浴 | 3子商务平台<br>前角色:<br>产租赁寬价-招 | 商品询信<br>当前角色:<br>商品询信 | 个 (E<br>2-词( | 当前角色:<br>法务询价交易· | ·询f  |

图 14 会员中心

(2) 申请【询价交易】业务权限

进入会员中心页面, 依次点击交易角色管理-角色管理 页面, 点击申请交易角色按钮。按下图所示【询价交易-报 价方】角色, 勾选交易规则, 进入补充信息页。

|                                                                                                    | 欢迎光德中国兵器工业                | W田公司采购电子商务平台         | si                    |           |       | • P• 685 | 31 🍐 首页 🔡 🧘 我的平       | 谷 🛛 📔 引导页 👘 🥱 帮助中心 | ★ 加入收藏 |
|----------------------------------------------------------------------------------------------------|---------------------------|----------------------|-----------------------|-----------|-------|----------|-----------------------|--------------------|--------|
|                                                                                                    |                           | ] 光七采<br>图兵器采购电子商务平台 |                       |           |       |          |                       |                    |        |
|                                                                                                    | 首页                        | 网上采购 供应商             | 管理 需求测算管理 需求计划        | 管理 合同管理   | 集团报表  | ¢⊞9      | 咬处置 金融服务              | 物淀服务 管理中心          |        |
|                                                                                                    | □ 最新公告 溫                  | 馨提示: 为了更好的使用         | 体验,建议您使用IE内核/版本9.0以上E | 的浏览器登录平台。 |       |          |                       |                    | •/,    |
|                                                                                                    | ▲ 会员中心<br>MELWERE CENTER  | 交易角色的                | 會理                    |           |       | 8        |                       |                    |        |
| V                                                                                                    | 基本信息進护 ~                  | 序号                   | 交易                    | 交易类型      | 角色    | 状态       | 震振业务开通状态              | 操作                 |        |
| 1                                                                                                    | 成员単位管理 ◇                  | 1                    | 《供应商管理规则》             | 供应商管理     | 供应商   | 已启用      |                       |                    |        |
| and the second second second second second second second second second second second second second second second | 角色管理                      | 2                    | (商品询价交易规则)            | 商品询价      | 报价方   | 已启用      |                       |                    |        |
| ling.                                                                                                    | 基本设置 ~                    | 3                    | 《框架协议采购交易规则》          | 框架协议采购    | 卖方    | 已启用      | ***                   |                    |        |
|                                                                                                    |                           |                      |                       |           | + 申请交 | 易角色      |                       |                    |        |
|                                                                                                    | 2 个人中心<br>PERSONAL CONTEN | 100                  |                       |           |       |          |                       |                    |        |
|                                                                                                    |                           |                      |                       | (Areadaw) |       |          | add <sup>franke</sup> | en <sup>eu e</sup> | 8.5 C  |

图 15 申请交易角色

| 会员中心<br>MEIMBER CENTER | 请选择您要申请的交易模式 (可多选) :                                                                                                    |
|------------------------|----------------------------------------------------------------------------------------------------|
| 基本信息维护 >               | 网上超市 询价交易 智能仓储 跨境电商 黑色金属专区 七采e供                                                                                                    |
| 合格供应商 🗸 🗸              | 请选择您要申请的角色:                                                                                                    |
| 标准化管理 🗸 🗸              | 询价交易的询价方只能是兵器成员单位                                                                                                    |
| 成员单位管理 🗸               | 询价方 报价方 人                                                                                                    |
| 交易角色管理へ                | "询价交易-限价方"角色是否加急 ⑧否 ○是                                                                                                    |
| 角色管理                   | <ul> <li>我已周读并同意《询价交易规则》</li> </ul>                                                                                                    |
| 入场金管理 🗸 🗸              |                                                                                                    |
| 基本设置 🗸 🗸               | 您已开通的交易角色: 招标投标交易-投标方   招标投标交易-招标方   招标投标交易-招标代理机构   框架协议采购-买方   资产租赁竞价-招租方   南品淘价交易-询价方   法务询                                                                                                    |
| 证书服务 🗸 🗸               | 你交易-狗价方」法务询价交易-损价方↓週日物资意价-买方↓週日物资意价-中介商↓週日物资意价-拍卖公司↓审计询价交易-询价方↓审计询价交易-报价方↓资产评估询价交易-物价方↓                                                                                                    |
| 更多会员功能<br>MORE »       | 安かが回過時が及後1版が2  安や後高期的22後1版が2  マキ後高期的22後1版が2  医分離回時が2後1期の72 医分離回時が2後1版が3  安か後高期的22後1版が3  安か後高期的22後1版が3  安か後高期的22後1版が3  医か脱放水的-東方 <br>納售平台-制造商 国家储备物资育价納售-买方  供应验金融服务-核心企业  供应链金融服务-供应商 供应链金融服务-投保人 网上超市-客户 付款代理-核心企业 付款代理-供应商 <br>资产租赁完价-中介商 供应链协同平台-客户 供应应管理-供应商 商品询价交易-报价方  因日物资凭价-卖方 网上超市-制造商 管理中心-交易管理 管理中心- |
|                        | 市计管理   智能仓储-卖方   智慧云仓-货主   供应链金融服务-采购商                                                                                                    |
|                        | 当前选择的交易角色: 询价交易-股价方                                                                                                    |
|                        |                                                                                                    |
|                        | 确认选择完善资料 取消                                                                                                    |

#### 图 16 补充信息页

(3) 依次补充产品范围、其他公司信息、开展业务范围(必填)相关信息,提交角色审核,等待角色审核通过。 审核通过后,询价报价交易角色生效。

| ☆     ☆     ☆     ☆     ☆     ☆     ☆     ☆     ☆     ☆     ☆     ☆     ☆     ☆     ☆     ☆     ☆     ☆     ☆     ☆     ☆     ☆     ☆     ☆     ☆     ☆     ☆     ☆     ☆     ☆     ☆     ☆     ☆     ☆     ☆     ☆     ☆     ☆     ☆     ☆     ☆     ☆     ☆     ☆     ☆     ☆     ☆     ☆     ☆     ☆     ☆     ☆     ☆     ☆     ☆     ☆     ☆     ☆     ☆     ☆      ☆     ☆      ☆      ☆      ☆      ☆      ☆      ☆      ☆      ☆      ☆      ☆      ☆      ☆      ☆      ☆      ☆      ☆      ☆      ☆      ☆      ☆      ☆      ☆      ☆      ☆      ☆      ☆      ☆      ☆      ☆      ☆      ☆      ☆      ☆      ☆      ☆      ☆      ☆      ☆      ☆      ☆      ☆      ☆      ☆      ☆      ☆      ☆      ☆      ☆      ☆      ☆      ☆      ☆      ☆      ☆      ☆      ☆      ☆      ☆      ☆      ☆      ☆      ☆      ☆      ☆      ☆      ☆      ☆      ☆      ☆      ☆      ☆      ☆      ☆      ☆      ☆      ☆      ☆      ☆      ☆      ☆      ☆      ☆      ☆      ☆      ☆      ☆      ☆      ☆      ☆      ☆      ☆      ☆      ☆      ☆      ☆      ☆      ☆      ☆      ☆      ☆      ☆      ☆      ☆      ☆      ☆      ☆      ☆      ☆      ☆      ☆      ☆      ☆      ☆      ☆      ☆      ☆      ☆      ☆      ☆      ☆      ☆      ☆      ☆      ☆      ☆      ☆      ☆      ☆      ☆      ☆      ☆      ☆      ☆      ☆      ☆      ☆      ☆      ☆      ☆      ☆      ☆      ☆      ☆      ☆      ☆      ☆      ☆      ☆      ☆      ☆      ☆      ☆      ☆      ☆      ☆      ☆      ☆      ☆      ☆      ☆      ☆      ☆      ☆      ☆      ☆ | Ри <mark>с</mark> )<br>INTER | 产品 | 范围               | * 开展业务范 | 围    |         |       |      |    |     |
|----------------------------------------------------------------------------------------------------|------------------------------|----|------------------|---------|------|---------|-------|------|----|-----|
| 基本信息维护                                                                                                    | $\sim$                       |    |                  |         |      |         |       |      |    |     |
| 合格供应商                                                                                                    | $\sim$                       |    |                  |         |      |         |       |      |    |     |
| 标准化管理                                                                                                    | $\sim$                       | 序号 | 产品信息             | *产品名称   | *型号  | *规格     | *技术标准 | *生产商 | 备注 | 操作  |
| 成员单位管理                                                                                                    | $\sim$                       |    |                  |         |      | <b></b> |       |      |    |     |
| 交易角色管理                                                                                                    |                              | 1  | 固定资产投资项目(66)选择清空 | 房屋、土地   | 田    | Ħ       | 九     | 九    |    | 新増囲 |
| 角色管理                                                                                                    |                              |    |                  |         |      |         |       |      |    |     |
| 入场金管理                                                                                                    | $\sim$                       |    |                  | 10      | 态由城  | HIT     | XY    |      |    |     |
| 基本设置                                                                                                    | $\sim$                       |    |                  | DE      | 又甲1次 | 48      | IH    |      |    |     |
| 证书服务                                                                                                    | $\sim$                       |    |                  |         |      |         |       |      |    |     |
| 更多会员<br>新版 MORE                                                                                                    | 员功能<br>≫                     |    |                  |         |      |         |       |      |    |     |

#### 图 17 角色审核

(三) 权限管理

报价方在业务权限开通后,管理员可以对企业操作员进 行权限分配。<u>(系统默认面向报价方操作员分配基础报价权</u> 限,如满足需求,可不再进行权限分配)

## 1. 权限新增与分配

(1) 角色新增

点击新增,填写角色名称、编码,点击确定,完成新增。

|             | eevy                                  |                                            |
|-------------|---------------------------------------|--------------------------------------------|
| 自 首页        | 合《                                    |                                            |
| 我的报价        | ● ● ● ● ● ● ● ● ● ● ● ● ● ● ● ● ● ● ● | <ul> <li>角色名称:</li> <li>请应入角色名称</li> </ul> |
| 📳 保证金管理     | 角色名称 请输入                              |                                            |
| 销售订单协同 ~    | 角色描述 请输入                              | *角色编码:                                     |
| ➡ 消息与公告 🛛 🖌 | 新馆 删除                                 | 诸論人角色編码                                    |
| ▶ 权限管理 ^    | 角色名称                                  | 角色描述:                                      |
| 角色管理        | 间价操作员                                 | 请输入角色描述                                    |
| 账号权限        | 物资管理员                                 | 4                                          |
|             | 角色1                                   |                                            |
|             |                                       |                                            |
|             |                                       |                                            |

#### 图 18 角色新增

(2) 角色权限分配

角色新建完成后,点击【分配权限】按钮,进入下图所 示角色功能菜单分配页,按需为对应角色分配相关页面权限。

| = 🌔 🕅    | 光t | <del>来</del> |             |      |       |       |          |               | 供         | 应商 🔻 | . 5  | 暖暖 🔻 |
|----------|----|--------------|-------------|------|-------|-------|----------|---------------|-----------|------|------|------|
| 😑 首页     |    | ☆ ■页         | 权限管理 × 角色(  | 管理 × |       |       |          |               |           |      |      | 1    |
| 📄 我的报价   |    | 筛选模板:        | 全部   切換模板 ∨ | ·    |       |       |          |               |           |      |      | Ŧ *  |
| 🗐 保证金管理  |    |              | 角色名称 请输入    |      | 角色编码  | 9 请输入 |          | <b>状态</b> 请选择 |           |      | 重置   | 搜索   |
| 🗦 销售订单协同 | ×  |              | 角色描述 请输入    |      | 创建时间  | 请选择   | <b>—</b> |               |           |      |      |      |
| ☑ 消息与公告  | ~  | 新增           | 册顺余         |      |       |       |          |               |           |      | (    | C 🕸  |
| ◎ 权限管理   | ^  |              | 角色名称        |      | 角色编码  | 状     | 态        | 角色描述          | 创建时间      | 操作〉  |      |      |
| 角色管理     |    |              | 询价操作员       |      | XJCZY | 启     | I用       |               | 2024-04-2 | 分配用户 | 分配权限 | :    |
| 账号权限     |    |              | 物资管理员       |      | WZGLY | 启     | )用       |               | 2024-01-1 | 分配用户 | 分配权限 | ÷    |
|          |    |              | 角色1         |      | role1 | 启     | 囲        | 1111          | 2023-12-3 | 分配用户 | 分配权限 | £    |
|          |    |              |             |      |       |       |          |               |           |      |      |      |
|          |    |              |             |      |       |       |          |               |           |      |      |      |
|          |    |              |             |      |       |       |          |               |           |      |      |      |
|          |    |              |             |      |       |       |          |               |           |      |      |      |

## 图 19 角色权限分配

| 三 🚺 阳光1      | <del>、</del> 来       | 分配权限              |                                         | x |
|--------------|----------------------|-------------------|-----------------------------------------|---|
| 自 首页         | ☆ 首页   权限管理 × 角色管理 × |                   |                                         |   |
| 我的报价         | 神迹横板: 全部   切時横板 イ    | 权限名称           首页 | 权限类型         角色           菜单         供方 |   |
| 🛐 保证金管理      | 角色名称。  请给入           | 我的报价              | 菜单     供方                               |   |
| 🛃 销售订单协同 🛛 🖌 | 角色描述 请输入             | 保证金管理             | 菜单供方                                    |   |
| 🛃 消息与公告 🛛 🖌  | 新增出                  | ▼ 销售订单协同          | 菜魚 供方                                   |   |
| ◎ 权限管理 ^     | 角色名称                 |                   | **** (#*                                |   |
| 角色管理         | □ 询价操作员<br>□         | 「山定111」単          | 来早 [10]                                 |   |
| 账号权限         | 物资管理员                | 已定价订单             | 菜单供方                                    |   |
|              | □ 角色1                | ▼ 消息与公告           | 菜单供方                                    |   |
|              |                      | 消息列表              | 菜单供方                                    |   |
|              |                      | 公告列表              | 菜单供方                                    |   |
|              |                      | ▼ 权限管理            | 菜单供方                                    |   |
|              |                      | 已选择 0 项           |                                         |   |

#### 图 20 角色功能菜单分配页

(3) 操作员角色分配

依次点击角色行上的【分配用户】-【新增】按钮,将员 工分配到该角色项下。

|              |             |                                                    |           |                       | ×         |
|--------------|-------------|----------------------------------------------------|-----------|-----------------------|-----------|
| 自首页          | ☆ 首页   权限管理 | ≝× 角色管理×                                           |           |                       |           |
| 我的报价         | 筛选模板: 全部    | 切换模版 V                                             | 副新增富明除    |                       | ○刷新 ◎视图设置 |
| 📳 保证金管理      | 角色          | 绑定用户                                               |           |                       | 类型        |
| 销售订单协同     × | 角色          |                                                    |           |                       | 用户        |
| ☑ 消息与公告 ~    | 新増          |                                                    | ▲清除查询 【息用 | H快捷搜索 ■高级查询 ○刷新 ◎视图设置 |           |
| ▶ 权限管理 ^     | 角色名称        | 用户名称                                               | 电话        | 激活状态                  |           |
| 角色管理         | 1 词价操作      |                                                    |           | 激活                    |           |
| 账号权限         | - 物资管理      | Ĵ, Ĵ, Ĵ, Ĵ, ĵ, ĵ, ĵ, ĵ, ĵ, ĵ, ĵ, ĵ, ĵ, ĵ, ĵ, ĵ, ĵ, | 9≁ i€     | 激活                    |           |
|              | 角色1         | S S                                                | ****1     | 激活                    |           |
|              |             | 因刑部                                                | 0*** 59   | 激活                    |           |
|              |             |                                                    | 36 6918   | 激活                    |           |
|              |             |                                                    | ***7854   | 激活                    |           |

#### 图 21 用户分配

## 2. 权限修改与删除

报价方管理员也可以通过编辑、删除按钮,对各个角色 进行修改和删除操作。

| 書 我的报价   |   | 筛选模板: | 全部   日 | 辺決模板 V |       |     |      |          |      |      | ₹ ≈   |
|----------|---|-------|--------|--------|-------|-----|------|----------|------|------|-------|
| 🛐 保证金管理  |   |       | 角色名称   | 请输入    | 角色编码  | 请输入 | 状态   | 请选择      |      | 田置   | 搜索    |
| 🖻 销售订单协同 | ~ |       | 角色描述   | 请输入    | 创建时间  | 请选择 | Ë    |          |      |      |       |
| 🔄 消息与公告  | × | 新増    | 删除     |        |       |     |      |          |      |      | C @   |
| ◎ 权限管理   | ^ |       | 角色名称   |        | 角色编码  | 状态  | 角色描述 | 创建时间     | 操作 > |      |       |
| 角色管理     |   |       | 询价操作员  |        | XJCZY | 启用  |      | 2024-04- | 分配用户 | 分配权限 | :     |
| 账号权限     |   |       | 物资管理员  |        | WZGLY | 启用  |      | 2024-01- | 分配用户 | 分配权限 | 编辑    |
|          |   |       | 角色1    |        | role1 | 启用  | 1111 | 2023-12- | 分配用户 | 分配权限 | 開除    |
|          |   |       |        |        |       |     |      |          |      |      | 10005 |

#### 图 22 权限修改和删除

(四)报价管理

## 1. 参与阶段

在首页的询价公告中点击【更多】按钮,系统跳转到我的报价-询价应答界面,或直接访问我的报价菜单查看待报名与已报名场次。

| 三 🎝 四光さ     | <del>来</del> |       |          |       |        |     |          |        |      | 1        | 共应商 🔻 | 臰 chen13 👻 |
|-------------|--------------|-------|----------|-------|--------|-----|----------|--------|------|----------|-------|------------|
| 圖 我的报价      | ☆ 📷          |       | × 我的服务 × |       |        |     |          |        |      |          |       | 1          |
| <b>言</b> 首页 | 待报名          | 已报名   |          |       |        |     |          |        |      |          |       |            |
| 📳 保证金管理     | 筛选模板:        | 全部    | 切換欄板 V   |       |        |     |          |        |      |          |       | ₹ *        |
| □ 订单管理 ~    |              | 单据状态  | 请选择      |       | 词价单号   | 请输入 |          | 询价单标题  | 调输入  |          |       | 11111 搜索   |
| ■ 消息与公告 ∨   |              | 发布单位  | 调输入      |       | 发布方式   | 请选择 |          | 采购员    | 请输入  |          |       |            |
| □ 权限管理      |              | 最终用户  | 调输入      |       | 采购地点   | 请输入 |          | 采购品类   | 请输入  |          |       |            |
| C PORTE     | 是否           | 百邀请我的 | 请选择      |       | 是否推荐我的 | 请选择 |          | 是否我关注的 | 请选择  |          |       |            |
|             | 设置我          | 送注的   |          |       |        |     |          |        |      |          |       | С          |
|             |              | 单据状态  | 询价单号     | 询价单标题 | 发布单    | 位   | 报价开始时间   | 报价截止时间 | 发布方式 | 采购员      | 最终用户  | 操作 >1      |
|             |              |       |          |       |        |     |          |        |      |          |       |            |
|             |              |       |          |       |        |     |          |        |      |          |       |            |
|             |              |       |          |       |        |     | 无查询结果~~~ |        |      |          |       |            |
|             | 已选择          | 10項   |          |       |        |     |          |        | <    | 1 > 20 v | 项每页跳转 | 1页确定       |

#### 图 23 待报名与已报名场次查看

(1) 待报名页面

进入页面展示了所关注的待报名的询价单信息。点击 【设置我关注的】(**仅试点开放**),弹出采购单位信息,可 以从企业、品类、地点和场次四个维度进行设置。

| ☆ ■り<br>注据を | ↓ 御僚应答 X<br>戸堀夕 | 我关注的 |                |    |          | ×               |
|-------------|-----------------|------|----------------|----|----------|-----------------|
| 筛选模板        |                 | 企业   | 品类地点           | 场次 |          |                 |
|             | <b>询价单号</b> 请输  |      | 发布单位 词输入       |    |          | <b>重置</b> 搜索    |
| 设置          | 我关注的            | 新增   |                |    |          | С               |
|             | 询价单号            |      | 发布单位           |    |          | 操作 >1           |
|             | RF202311293274  |      | 北新建材 (泉州) 有限公司 |    |          | 删除              |
|             | RF202311235317  |      | 北新建材 (陕西) 有限公司 |    |          | 删除              |
|             | RF202311215062  |      | 集度汽车武汉公司       |    |          | 删除              |
|             |                 |      |                |    |          |                 |
|             |                 | 已选   | 择 0 项          |    | < 1 > 20 | > 项每页 跳转 1 页 确定 |
|             |                 |      |                |    |          | 取消 确认           |

#### 图 24 采购单位信息

 ① 企业:列表页显示了之前关注过的企业信息,点击 【新增】,选择想要关注的企业,或者按照发布单位进行条件搜索,选中需要添加关注的企业后,点击【确认】。

|    | 发布单位: 请输入供应商名称 | <br>326 |       |      |   |          | 捜索   | 重調 |
|----|----------------|---------|-------|------|---|----------|------|----|
|    |                |         |       |      |   |          |      |    |
|    | 发布单位           |         |       |      |   |          |      |    |
|    | 北新建材 (泉州) 有限公司 |         |       |      |   |          |      |    |
|    | 北新建材 (陕西) 有限公司 |         |       |      |   |          |      |    |
|    | 集度汽车武汉公司       |         |       |      |   |          |      |    |
|    | 集度汽车北京公司       |         |       |      |   |          |      |    |
|    | 上海集度汽车有限公司     |         |       |      |   |          |      |    |
| 选择 | 3 项            | < 1     | 2 3 4 | 5 25 | > | 20 / 项每页 | 跳转 1 | 页矿 |
|    |                | 329     |       |      |   |          |      |    |

图 25 企业列表

② 品类:选择想要关注的品类,选中完成后,点击【确认】,后续发布的询价单中涉及到关注品类,也会在列表询价单标识【我关注的】。

| 品类地点                                                              | 场次 |  |  |
|-------------------------------------------------------------------|----|--|--|
| <ul> <li>▼ ■ 斜杠/1</li> <li>✓ 测试监控</li> <li>✓ 测试监控</li> </ul>      |    |  |  |
| <ul> <li>测试监控2</li> <li>机电设备</li> <li>石油及制品</li> </ul>            |    |  |  |
| sadsad<br>mingcheng21<br>刀具                                       |    |  |  |
| <ul> <li>」 量具</li> <li>▶ 二 黑色金属材料及制品</li> <li>▶ 和由配套产品</li> </ul> |    |  |  |

图 26 品类列表

③ 地点:新增需要关注的地点,新增完成后,点击【确 认】。

| 我关注的             |                    |        |          |               | ×      |
|------------------|--------------------|--------|----------|---------------|--------|
| 企业               | 品类 <b>地点</b><br>名称 | 场次     |          |               | 重置 搜索  |
| 新増               |                    |        |          |               | С      |
|                  | 名称                 |        |          | 操作 >          |        |
| $\Box_{p_{n_0}}$ | 台湾省                |        |          | 删除            |        |
|                  | 澳门特别行政区            |        |          | 删除            |        |
| 100              |                    |        |          |               |        |
| 已选择              | 0 项                |        |          | > 20 > 项每页 跳转 | 1 页 确定 |
| <i>Pric.</i>     |                    | 80024- | 1004 ··· | MUCAN.        | 取消 确认  |

图 27 地点列表

④ 场次:选择是否关注二次询价,如果选择【是】, 符合关注条件的二次询价的询价单将会推送到询价应答列 表中,如果选择【否】,则二次询价的单据不会推送到询价 应答界面。

| 我关注的                                                     |    |  | ×     |
|----------------------------------------------------------|----|--|-------|
| 企业     品类     地点       是否关注二次询介:     ●     ●     ○     否 | 场次 |  |       |
|                                                          |    |  |       |
|                                                          |    |  |       |
|                                                          |    |  | 取消 确认 |

图 28 场次列表

(2) 已报名页面

界面显示了符合条件的询价单信息,可选择【参与】或 者【不参与】。点击【参与】显示了具体的询价信息,供应 方查看后可进行参与确认或者不再进行参与。

| 습 🏥  | 页   <b>询价应答 X</b> |               | do. 009) 1             | unohadrons).    |                     | da 60.0 <sup>111</sup> | a second | dh an Gh | 7            |
|------|-------------------|---------------|------------------------|-----------------|---------------------|------------------------|----------|----------|--------------|
| 待报名  | 已报名               |               |                        |                 |                     |                        |          |          |              |
| 筛选模板 | (注 全部   切換模       | 街 く           |                        |                 |                     |                        |          |          | ₹ \$         |
|      | 询价单号 请输           | А             | drans <sup>1-1-1</sup> | <b>单据状态</b> 请选择 | V                   | 客户公司                   | 请输入      | dh 609)  | <b>重置 搜索</b> |
| 设置   | 我关注的              |               |                        |                 |                     |                        |          |          | С            |
|      | 询价单号              | 询价单标题         | 单据状态                   | 客户公司            | 报价截止时间              | 报价方向                   | 寻源范围     | 采购员      | 操作 >         |
|      | RF202311293274    | 29号询价单测试      | 待报名                    | 北新建材 (泉州) 有限公司  | 2023-12-01 18:23:13 | 无限制                    | 邀请       | chen13   | 参与 不参与       |
|      | RF202311235317    | =-报方案看不见      | 询价中止中                  | 北京科大公司          | 2023-11-30 21:11:05 | 无限制                    | 公开       | 尹自波      |              |
|      | RF202311215062    | 有明细-bug-001复制 | 待报名                    | 北新建材 (泉州) 有限公司  | 2023-11-30 21:59:33 | 无限制                    | 邀请       | 尹自波      | 参与 不参与       |
|      |                   |               |                        |                 |                     |                        |          |          |              |
|      |                   |               |                        |                 |                     |                        |          |          |              |

图 29 已报名页面

| RF202311293274 29号询价单测试 再报名 |            |            |                     | 距报价截止 1天 02 <sup>:41</sup> |
|-----------------------------|------------|------------|---------------------|----------------------------|
| 最少发布供应商:不少于三家               |            |            |                     |                            |
| 甸价规则                        |            |            |                     |                            |
| 出价方式: 一次性报价                 | 报价方式: 报价   | 是否公开最优价格:  | 是                   |                            |
| 是否需要缴纳保证<br>金:              | 报价单是否盖章:否  | 报价开始时间:    | 2023-11-29 18:15:18 |                            |
| 报价截止时间: 2023-12-01 18:23:13 | 是否启用采购明细:否 | 议价方式:      | 定向                  |                            |
| 线上/线下议价:线上                  |            |            |                     |                            |
| 审计事务                        |            |            |                     |                            |
| 审计对象:                       | 审计范围:      | 审计业务性质:    |                     |                            |
| 审计目标:                       | 审计资产量:     | 审计人员资质要求:  |                     |                            |
| 审计差旅往宿费用承担                  | 计价依据:      | 审计事务所机构保密管 | J                   |                            |
| 审计事项简介:                     |            |            |                     |                            |
| 相关附件                        |            |            |                     |                            |

图 30 询价信息

(3) 若该场次需要缴纳保证金,则点击缴纳保证金进行缴纳,缴纳后可参与场次报价。若保证金账户余额不足, 需先进行保证金充值。

2. 报价阶段

(1) 在【我的报价】-【已报名】标签页,展示已报名的询价单信息。

| ☆ 🛎  | 页   询价应答 🗙       | process and a | - 1995 - 1995 - 1995 - 1995 - 1995 - 1995 - 1995 - 1995 - 1995 - 1995 - 1995 - 1995 - 1995 - 1995 - 1995 - 1995 | hundration 9 |                     | adh 07591.1 |      | adron9' "           |              |
|------|------------------|---------------|----------------------------------------------------------------------------------------------------|--------------|---------------------|-------------|------|---------------------|--------------|
| 待报名  | 已报名              |               |                                                                                                    |              |                     |             |      |                     |              |
| 筛选模板 | 瓦: 全部 报价中 已      | 結束   切換模板 >   |                                                                                                    |              |                     |             |      |                     | <b>=</b> :   |
|      | 询价单号 请输入         |               | 客)                                                                                                    | 中公司 请输入      |                     | 单据状态        | 请选择  | 20 <sup>000</sup> V | <b>重置</b> 搜索 |
| 设置   | 我关注的             |               |                                                                                                    |              |                     |             |      |                     | C            |
|      | 询价单号             | 询价单标题         | 单据状态                                                                                                    | 客户公司         | 报价截止时间              | 报价方向        | 寻源范围 | 采购员                 | 操作>I         |
|      | RF202311293283   | 有采购明细         | 已报名                                                                                                    | 北新建材 (泉州) 有… | 2023-11-29 19:58:00 | 无限制         | 邀请   | chen13              |              |
|      | RF202311293280   | 字段配置设置复制新增    | 已报名                                                                                                    | 北新建材 (泉州) 有… | 2023-11-30 19:51:00 | 无限制         | 邀请   | chen13              | 报价           |
|      | RF202311293277 🛆 | 字段配置设置        | 询价暂停                                                                                                    | 北新建材 (泉州) 有… | 2023-11-29 19:41:00 | 无限制         | 邀请   | chen13              |              |
|      | RF202311293271   | 服务类询报价齐线上议    | 询价中止中                                                                                                    | 北新建材 (泉州) 有  | 2023-11-30 14:35:00 | 无限制         | 邀请   | chen13              |              |
|      | RF202311283262   | 中止无供方报价复制新    | 已报名                                                                                                    | 北新建材 (泉州) 有… | 2023-12-10 22:57:39 | 无限制         | 邀请   | chen13              | 报价           |
|      | RF202311283256   | 中止无供方报价复制新    | 询价中止拒绝                                                                                                    | 北新建材 (泉州) 有… | 2023-11-28 22:13:00 | 无限制         | 邀请   | chen13              |              |
|      | RF202311283238   | 服务类询报价测试      | 询价中止中                                                                                                    | 北新建材 (泉州) 有  | 2023-11-28 10:12:00 | 无限制         | 邀请   | chen13              |              |
|      | RF202311245341   | 1124询价中止测试11  | 已报名                                                                                                    | 北新建材 (泉州) 有  | 2023-11-24 17:20:00 | 无限制         | 邀请   | chen13              |              |

## 图 31 已报名询价单信息

① 到达报价开始时间的询价单,可以点击【报价】,

待报名已报名 等选模板: 全部 报价中 已結束 | 切换模板 > ₹ \* 询价单号 请输入 重置 搜索 客户公司 请输入 单据状态 请选择 С 设置我关注的 询价单号 询价单标题 单据状态 客户公司 报价截止时间 报价方向 寻源范围 采购员 操作 >| 有采购明细 已报名 无限制 RF202311293283 北新建材 (泉州) 有... 2023-11-29 19:58:00 邀请 chen13 RF202311293280 字段配置设置复制新增 已报名 北新建材 (泉州) 有... 2023-11-30 19:51:00 无限制 邀请 chen13 报价 ~ RF202311293277 🛆 字段配置设置 询价暂停 北新建材 (泉州) 有... 2023-11-29 19:41:00 无限制 chen13 激清 RF202311293271 服务类询报价齐线上议... 询价中止中 北新建材 (泉州) 有... 2023-11-30 14:35:00 无限制 邀请 chen13 RF202311283262 报价 中止无供方报价复制新... 已报名 北新建材 (泉州) 有... 2023-12-10 22:57:39 无限制 邀请 chen13 RF202311283256 中止无供方报价复制新... 询价中止拒绝 北新建材 (泉州) 有... 2023-11-28 22:13:00 无限制 邀请 chen13 RF202311283238 服务类询报价测试 询价中止中 北新建材 (泉州) 有... 2023-11-28 10:12:00 无限制 邀请 chen13

报价方可以提交报价,或上传报价方案附件。

图 32 询价单报价

② 在报价截止时间前,报价方可填写相关价格信息, 并提交报价。(支持仅对部分采购明细进行报价)

| 夏/议价信         |                                        | 19.03   |          | 12/0381-B102-0000                           | *** *** *** *** |      |           | Workst- Antonia |   |             |       |
|---------------|----------------------------------------|---------|----------|---------------------------------------------|-----------------|------|-----------|-----------------|---|-------------|-------|
|               | 10000000000000000000000000000000000000 | 23.03   |          | TREE 10 10 10 10 10 10 10 10 10 10 10 10 10 | 11122 21:30:00  |      |           | THUNN' BOARD    |   |             |       |
|               |                                        |         |          | CRONNIARCE EN                               | 57938485        |      |           |                 |   |             |       |
| 价方联           | 孫人信息                                   |         |          |                                             |                 |      |           |                 |   |             |       |
|               | <ul> <li>联系人: 昭昭昭</li> </ul>           |         |          | •联系方式:                                      | 18100100000     |      |           |                 |   |             |       |
| 7 Distant (FF | 1                                      |         |          |                                             |                 |      |           |                 |   |             |       |
|               |                                        |         |          |                                             |                 |      |           |                 |   |             |       |
| / 🗆           | 产品名称: 类目:                              | 采购数量:10 | 最少响应量:10 | 计最单位:                                       | 产品称性:1          | 型号:1 | 型号可替代:否 判 | 2档: 制造商:        | 1 | 词价备注: 词     | 价附件:  |
|               | 状态                                     | 4967    | 5349     | 1599                                        | 2.18            |      | 可供用       | 1669-492808UA   |   | 服的有效相望      | 到我日期  |
|               | 日中标                                    | 10      |          | CNY-人民币5                                    | € × 1.0         | 0    | 20        | 请选择日期           | 8 | - 論选择日期 - 日 | 请选择日7 |
| _             |                                        |         |          |                                             |                 |      |           |                 | _ |             |       |
|               |                                        |         |          |                                             |                 |      |           |                 |   |             |       |
|               |                                        |         |          |                                             |                 |      |           |                 |   |             |       |
|               |                                        |         |          |                                             |                 |      |           |                 |   |             |       |
|               |                                        |         |          |                                             |                 |      |           |                 |   |             |       |
|               |                                        |         |          |                                             |                 |      |           |                 |   |             |       |

#### 图 33 报价信息

③ 对于方案场次,报价方上传相关方案说明及附件。

| *联系人: 哈哈                                                |                                       | * 联系方式:            | 18712701523                 |                     |  |
|---------------------------------------------------------|---------------------------------------|--------------------|-----------------------------|---------------------|--|
| 共应商报价                                                   |                                       |                    |                             |                     |  |
| * #/^:                                                  | · · · · · · · · · · · · · · · · · · · |                    | · 3/# =.                    | 1 M <sup>01</sup>   |  |
| * 平川.                                                   |                                       |                    | * PJ9698                    |                     |  |
| * 忌价:                                                   | 1                                     |                    | 最小起订量:                      | 请填与                 |  |
| * 币种:                                                   | CNY-人民币元 V                            |                    | * 汇率:                       | 1.00                |  |
| * 报价有效期从:                                               | 2023-11-29 19:53:42                   |                    | * 报价有效期至:                   | 2023-12-30 19:53:16 |  |
| 备注:                                                     | 0 /                                   |                    |                             |                     |  |
| 方案附件:                                                   | ♠ 上传附件                                | C 请上传excle、pdf、png | 楷式的附件,大小不超过50M-             |                     |  |
| aladi Orisi                                             | NUMBER OF STREET                      |                    |                             |                     |  |
| <ul> <li>报价有效期从:</li> <li>备注:</li> <li>方案附件:</li> </ul> | 2023-11-29 19:53:42 日<br>0<br>の上传附件   | C 请上假excle、pdf、png | *报价有效期至:<br>描式的附件,大小不超过50M- | 2023-12-30 19:53:16 |  |

图 34 附件上传

④ 提交报价后自动生成电子报价单,根据询价场次规则进行报价单线上盖章,若未开通安心签需先前往开通安心
 签业务。

|                       |             |                |              |            |             | 由子:    | 报价单          |     |                         |      |          | 2.2                    |
|-----------------------|-------------|----------------|--------------|------------|-------------|--------|--------------|-----|-------------------------|------|----------|------------------------|
| in in                 | 24 E.       | DEC            | 2022110      |            | 7           |        |              |     |                         |      |          |                        |
| 退价                    | 平与:<br>详情   | KP 2           | 2023112      | 200011     | 1           |        |              |     |                         |      |          |                        |
| 1                     | 共应商名称       | 尔              | 晋西工习         | 上集团有       | 限责任》        | 公司     |              |     | 操作员                     |      | chen13   |                        |
| - (U                  | 应商联系        | 人              | 1            | 0.00000000 | 供应          | 2商联系方式 | 2            |     | 报价提交时                   | r na | 2023-11- | 23 21:25:53            |
| 44- ES7               | रह मार के   | 40             |              |            |             |        |              |     |                         |      |          |                        |
| <u>共力工</u><br>行号      | 供应商新        | <u>未</u><br>商码 | 供应商争         | 5 称        | 报价方案        |        |              |     | 4                       | 服价有  | 效期从      | 报价有效期至                 |
| 1 010328 晋西工业<br>限责任公 |             |                |              | 長団 有<br>可  |             |        |              |     | 2023-11-21 21:<br>19:07 |      |          | 2023-11-30 21<br>19:07 |
| 日本                    | ·<br>/言 自   |                |              |            |             |        |              |     |                         |      |          |                        |
| 询价                    | 单标题         |                |              | 足          |             |        | 发布单位         | 北海  | テ連本オ く泉州                | > 有限 | 艮公司      |                        |
| 最多                    | 终用户         | 计上涨行 3         | と新建材(泉州)有限公司 |            |             |        | 采购组织形式       | 相同  | ä <del>R</del>          |      |          |                        |
| 是否                    | 9ト セル・タト 現幻 | 75             | 至 采购品类       |            | 服务类 固定资 项目采 |        | 固定资产投资项目采购编码 | 111 | 111                     |      |          |                        |
| 采り                    | 购地点         | 深圳山            | 仓库           |            |             |        |              |     |                         |      |          |                        |
| 付新                    | 飲方式         | 100%           | 电池           |            | 00000       |        | 联系人          | 1   |                         | 联系   | 方式       | 1411111111             |
| 4                     | 备注          |                |              |            |             |        |              |     |                         |      |          |                        |
| 1221                  | TEC 44, 214 |                |              |            |             |        |              |     |                         |      |          |                        |
| <u>मा स्</u>          | 计对象         | 195            |              | 审计         | 范围          |        | 审计业务性质       |     |                         | 审计   | 目标       | 2.1                    |
| भर स                  | 资产量         |                |              | 审计差        | 旅住宿         |        | 审计人员资质       | 1   |                         |      |          |                        |
|                       |             |                |              | 947474     | CHL /       | ·      | 36.05        | _   |                         |      |          |                        |

#### 图 35 电子报价单

⑤ 报价截止时间前,若场次报价规则为多次性报价,则可多次提交,以最新一次为准。若该场次为一次性报价,则仅可提交一次报价。

(2) 待报名和已报名的询价单都可按照询价单号、客户公司和单据状态等字段进行搜索,点击【重置】恢复默认

状态。

|        | 7104             |                  |        |             |                                                                                                    |      |       |        |      |
|--------|------------------|------------------|--------|-------------|----------------------------------------------------------------------------------------------------|------|-------|--------|------|
| 8      |                  |                  |        |             |                                                                                                    |      |       |        | _    |
| #(UX - | 询价单号 诗输入         | ATTEN ATTENDED K | 客      | 户公司 请输入     | le la companya de la companya de la comp | 单据状态 | 5 请选择 | ×      | 重置   |
| 置)     | 我关注的             |                  |        |             |                                                                                                    |      |       |        |      |
|        | 询价单号             | 询价单标题            | 单据状态   | 客户公司        | 报价截止时间                                                                                                    | 报价方向 | 寻源范围  | 采购员    | 操作 > |
|        | RF202311293283   | 有采购明细            | 已报名    | 北新建材 (泉州) 有 | 2023-11-29 19:58:00                                                                                                    | 无限制  | 邀请    | chen13 |      |
|        | RF202311293280   | 字段配置设置复制新增       | 已报名    | 北新建材 (泉州) 有 | 2023-11-30 19:51:00                                                                                                    | 无限制  | 邀请    | chen13 | 报价   |
|        | RF202311293277 🛆 | 字段配置设置           | 询价暂停   | 北新建材 (泉州) 有 | 2023-11-29 19:41:00                                                                                                    | 无限制  | 邀请    | chen13 |      |
|        | RF202311293271   | 服务美间报价齐线上议       | 询价中止中  | 北新建材 (泉州) 有 | 2023-11-30 14:35:00                                                                                                    | 无限制  | 邀请    | chen13 |      |
|        | RF202311283262   | 中止无供方报价复制新       | 已报名    | 北新建材 (泉州) 有 | 2023-12-10 22:57:39                                                                                                    | 无限制  | 邀请    | chen13 | 报价   |
|        | RF202311283256   | 中止无供方报价复制新       | 询价中止拒绝 | 北新建材 (泉州) 有 | 2023-11-28 22:13:00                                                                                                    | 无限制  | 邀请    | chen13 |      |
|        | 05202244202220   | 服务米治组体测计         | 海谷由正由  | 北京市村 (自州) 友 | 2022 11 20 10 12:00                                                                                                    | 工四制  | 1953年 | chon12 |      |

图 36 询价单搜索

## 3. 议价阶段

(1) 报价结束后,若询价方发布议价,则报价方可选择重新报价。议价分为线上和线下两种方式。

| 📳 我的工作台   |   | _     |                          |                    |                                 |           |       |       |       |          |         |       |                |            |     |         |
|-----------|---|-------|--------------------------|--------------------|---------------------------------|-----------|-------|-------|-------|----------|---------|-------|----------------|------------|-----|---------|
| 📑 询价管理    | ~ | 苏州工厂  | 一生产物资询报                  | 价 RF20230129001-20 | 23 待议价                          |           |       |       |       |          |         |       | 距报价截止 00:32:25 |            |     | 32 : 25 |
| 2 合同管理    | ~ | 议价信息  |                          |                    |                                 |           |       |       |       |          |         |       |                |            |     |         |
| 📲 订单管理    | ~ | 议份    | \开始时间:2023-0             | 1-01 16: 01: 00    | 议价结束时间: 2023-01-01 16: 01: 00 E |           |       |       | 已报价物  | 料数: 8/10 |         | 1     | 更多项目说          | 精合         |     |         |
| ■ 审批中心    | ~ | 上次采用  | 7报价总额 (未税)<br>7议价说明: 这里是 | : 77799.22<br>议价说明 | 本次报付                            | 介总额 (未)   | 脱):   |       |       |          |         |       |                |            |     |         |
| 业务基础配置    | ~ | 报价方联系 | 系人信息                     |                    |                                 |           |       |       |       |          |         |       |                |            |     |         |
| 📲 主数据管理   |   | 联赛    | 【人: 水水水水                 |                    | 联系方式                            | t: 191077 | 78999 |       |       |          |         |       |                |            |     |         |
| 4. 组织权限管理 |   | 采购明细  |                          |                    |                                 |           |       |       |       |          |         |       |                |            |     | 导出      |
|           |   |       | 状态                       | 可供量 ①              | 最小起订量(                          | D         | 币种    | 报价    | 有效期从  | 报        | 价有效期至 ① | 附件    |                |            | 备注  |         |
|           |   | □ -   | 产品名称                     | 议价理由: xxx          | 品类: 5                           | 电子电器类     | 规格型号: | XJ009 | 采购数量: | 200      | 最小响应量:  | 200   | 采购单位:          | $\uparrow$ | 备注: | XXXX    |
|           |   |       | 待议价                      | 333                | 1                               | 1         |       | 1     |       | 1        |         | 上传附供  | 1              |            |     |         |
|           |   |       | 产品名称                     | 议价理由: xxx          | 品类: 1                           | 电子电器类     | 规格型号: | XJ009 | 采购数量  | 200      | 最小响应量:  | : 200 | 采购单位:          | 个          | 备注: | xxx     |
|           |   |       | 未报价                      |                    |                                 |           |       |       |       |          |         | 上传附供  | ŧ              |            |     |         |
|           |   | •     | 产品名称                     | 议价理由: xxx          | 品类: 6                           | 电子电器类     | 规格型号: | XJ009 | 采购数量: | 200      | 最小响应量:  | : 200 | 采购单位:          | 个          | 备注: | xxxx    |
|           |   |       |                          |                    |                                 |           |       |       |       |          |         |       |                |            |     |         |
|           |   |       |                          | 返回                 | 历史报价                            | 着电子报的     | 禅     | 保存    | 提交订   | 267      |         |       |                |            |     |         |

#### 图 37 议价操作

① 线上议价:议价截止时间前,报价方重新填写价格
 并发布至询价方。议价截止时间前可重复提交;

② 线下议价: 报价方线下与询价方商议价格, 由询价

方直接修改, 报价方侧可同步查看。

## 4. 确认交易阶段

报价完成,询价方确认交易后,报价方可查看成交信息 以及所有已报价行的成交情况。

| e 🌏     | 阳光t | - mr          |            | - 10 <sup>-0</sup> | 116429    | 115423     |       | 115129 | 11500          | 采购             | 商 🔻 🕹 chen13 👻     |
|---------|-----|---------------|------------|--------------------|-----------|------------|-------|--------|----------------|----------------|--------------------|
| ☆ 首页    |     | 合首页 日 我的说     | × No       |                    |           |            |       |        |                |                | 100 <sup>000</sup> |
| 🐻 询价管理  | ^   | XJ20240521084 | 01 招格      | 示代理测试2 已完成         |           |            |       |        |                |                | 00 - 00 - 00       |
| 项目管理    |     | • 新建词价单       | 报价         | 信息                 |           |            |       |        |                |                | ⑧ 查看项目详情 ☆         |
| 我的询价    |     | • 发布词价        |            | 成交供应商数量:1          |           |            |       |        |                |                |                    |
| 🕟 订单管理  | ~   | @ 词比价         | 供应         | 商报价                |           |            |       |        |                |                |                    |
| 📳 保证金管理 |     | • 现的r<br>• 议价 | <b>▲</b> 温 | 警提示: 请在供应商报价有效     | 故期至之前接受报价 | 1, 否则过期无法进 | l行交易! |        |                |                | 供应商信息              |
| 2 审批中心  | ~   | ▲ 确认交易        |            |                    |           |            |       |        |                |                | 刷新                 |
| 🥃 基础功能  | ~   | • 确认交易        |            | 报价供应商名称            | 报价供应商编码   | 单价         |       | 可供量    | 总价             | 起订量            | 市种                 |
| 💼 权限管理  | ř   |               |            | 晋西工业集团有限责任公司       | 010328    | 10         |       | 1      | 10             | 1              | 人民币元               |
| 🔜 消息与公告 | ×   |               | 关联         | 协议/合同              |           |            | 0.0   |        |                |                |                    |
|         |     |               |            | 合同名称               | 合同编号      |            | 合同状态  |        | 采购组织名称         | 成交方组织名称        | 操作                 |
|         |     |               | 1          |                    |           |            | 待生成   |        | 晋西工业集团有限责任公司公司 | 晋西工业集团有限责任公司公司 | 创建合同 发起异议          |
| hundred |     |               |            |                    |           |            |       |        |                |                |                    |
|         |     |               |            |                    |           |            |       |        |                |                |                    |
|         |     |               |            |                    |           | 返回         | 询价中止  | 打印词    | 价单             |                |                    |

图 38 成交信息

询价方根据合同金额可选择直接下订单,或发起合同签 署,如询价方发起合同,则报价方可查看发起的合同,如合 同为电子合同,报价方可以线上签署。

| 息                       |                                                       |                                                                                                    |                                                                                                    |                                                                                                    |
|-------------------------|-------------------------------------------------------|----------------------------------------------------------------------------------------------------|----------------------------------------------------------------------------------------------------|----------------------------------------------------------------------------------------------------|
| 时间: 2023-11-22 20:51:45 | 报价截止时间: 202                                           | 23-11-22 20:59:00                                                                                                    | 出价方式:多次报价                                                                                                    |                                                                                                    |
| 金额:已报价总金额               | 已报价物料数:已                                              | <b></b> 授价物料数                                                                                                    |                                                                                                    |                                                                                                    |
| 系人信息                    |                                                       |                                                                                                    |                                                                                                    |                                                                                                    |
| 联系人: 99                 | * 联系方式:                                               | 18100001111                                                                                                    |                                                                                                    |                                                                                                    |
|                         |                                                       |                                                                                                    |                                                                                                    |                                                                                                    |
| 产品名称: 类目:               | 采购数量:10                                               | 最少响应量:10 计量单位:                                                                                                    | 产品标准:1                                                                                                    | 型号:1 型号可替代:否                                                                                                    |
| 状态                      | 单价                                                    | 总价                                                                                                    | 币种                                                                                                    | 汇率                                                                                                    |
| 已中标                     | 10                                                    |                                                                                                    | CNY-人民币元 V                                                                                                    | 1.00                                                                                                    |
|                         |                                                       | and the set                                                                                                    |                                                                                                    |                                                                                                    |
|                         |                                                       |                                                                                                    |                                                                                                    |                                                                                                    |
|                         | 返回查看电子报价单                                             | 查看变更公告                                                                                                    | 起异议                                                                                                    |                                                                                                    |
|                         | 息         時间: 2023-11-22 20:51:45         法金額: 已根价总金額 | 意          时间: 2023-11-22 20:51:45       抵价截止时间: 20         注意: 已股价物料数: 已          床人信息          联系人: 99       ●联系方式:         产品名称: 柴目: 采购数量: 10          其為       単价         己中标       10         近回          近回          近回 | 意                                                                                                    < | 原                                                                                                    < |

图 39 合同签署

## 5. 询价中止

进入询价详情页可以查看并响应询价方或系统发起的 询价中止申请,并可做出确认中止或拒绝中止的响应。

| 价方联系人信息   |                     |                                  |                     |  |
|-----------|---------------------|----------------------------------|---------------------|--|
| *联系人: 1   |                     | *联系方式: 2                         |                     |  |
| 应商报价      |                     |                                  |                     |  |
| 2219761/1 |                     |                                  |                     |  |
| * 单价:     | 1                   | * 可供量:                           | 2                   |  |
| * 总价:     | 3                   | 最小起订量:                           | 请填写                 |  |
| * 币种:     | USD-美国元 V           | * 汇率:                            | 1.00                |  |
| *报价有效期从:  | 2023-11-23 20:57:57 | *报价有效期至:                         | 2023-11-30 20:57:57 |  |
| 备注:       | 0 4                 |                                  |                     |  |
| 方案附件:     | の上传附件               | ① 请上传excle、pdf、png指式的附件,大小不超过50M |                     |  |
|           |                     |                                  |                     |  |

#### 图 40 询价详情页

(1) 确认中止

需上传中止说明及附件,对中止进行确认。待所有报价 方完成中止确认后,则场次提交至平台审批,审批完成则中 止场次。

| 发起询价中止            |                    |                              |                   | X  |
|-------------------|--------------------|------------------------------|-------------------|----|
| 请说明同意中止说          | 明及盖章附件,待其他所有报价方/成交 | 方确认中止后,将提交至平台进行中止审批,『        | 中止通过后本场询价将作废:     | 10 |
| * 询价中止说明:         | 请填写询价中止说明          |                              |                   |    |
| ach onat 1701 335 |                    |                              |                   |    |
|                   | 100 mm 100 305     |                              | k                 |    |
| * 询价中止说明附         | 件:                 | ① 请上传公司盖章的询价中止说明附付           | 4                 |    |
| L                 |                    | 仅支持ZIP,RAR,DOC,DOCX,XLS,XLSX | ,PDF,JPG,JPEG,PNG |    |
| ach angl 701 35   |                    | 最多上传5个附件,每个附件大小不超过           | <u>1</u> 20МВ     |    |
| ach on 91 701 305 |                    |                              |                   |    |
|                   |                    | 取消提交                         |                   |    |

图 41 询价终止发起

(2) 拒绝中止

需说明拒绝中止理由并发布至询价方。

| F202311235287 无明细报 | <b>设价-001</b> 询价中止 | · <b>#</b>          |                          |          | 距报价截止 02 <sup>:</sup> 13: |
|--------------------|--------------------|---------------------|--------------------------|----------|---------------------------|
| 报价方联系人信息           |                    | 处理中止申请              |                          | x        |                           |
| *联系人: 1            |                    | 询价中止说明: 11          |                          |          |                           |
| 供应商报价              |                    | 询价中止说明附件:           |                          |          |                           |
| * 单价:              | 1                  |                     |                          |          |                           |
| *总价:               | 3                  |                     |                          |          |                           |
| * 币种:              | USD-美国元            |                     |                          |          |                           |
| * 报价有效期从:          | 2023-11-23 20:5    | and a second second | 15.64. 26.51             | :57:57 🛱 |                           |
| 备注:                | 0                  | 4                   | 明天                       | _        |                           |
| 方案附件:              | の上街                | 的<br>一<br>请上传excle  | e、pdf、png楷式的附件,大小不超过50M~ |          |                           |
|                    |                    |                     |                          |          |                           |

图 42 询价终止拒绝

#### 6. 风险预警

若系统监测到该询价单有风险,则会自动进行风险预警 并对场次做相应处理,包括询价作废、询价暂停和仅警示。 报价方可在列表页查看存在风险的单据提示。

|   |    | 询价单号 诗输入            |              | 酒     | 护公司 请输入      |                     | 单据状  | 志 请选择 |        | 重置 搜  |
|---|----|---------------------|--------------|-------|--------------|---------------------|------|-------|--------|-------|
| × | 设置 | 线关注的                |              |       |              |                     |      |       |        | 0     |
|   |    | 询价单号                | 询价单标题        | 单据状态  | 客户公司         | 报价截止时间              | 报价方向 | 寻源范围  | 采购员    | 操作 >1 |
|   |    | RF202311245329 🛆    | 1124询价中止测试复制 | 询价暂停  | 北新建材 (泉州) 有  | 2023-11-25 15:49:28 | 无限制  | 邀请    | chen13 |       |
|   |    | RF202311235317      | =-报方案看不见     | 询价中止中 | 北京科大公司       | 2023-11-30 21:11:05 | 无限制  | 公开    | 尹自波    |       |
|   |    | RF202311235305 🛆    | 风脸预警测试大炮复制   | 询价暂停  | 北新建材 (泉州) 有… | 2023-11-23 20:30:00 | 无限制  | 邀请    | chen13 |       |
|   |    | 本单据涉及违规暂停操作,<br>方处理 | 请等待采 -电子报价   | 询价中止中 | 北新建材 (泉州) 有… | 2023-11-24 20:10:00 | 无限制  | 邀请    | chen13 |       |
|   |    | RF202311235293      | 定标审批测试9复制新   | 已报名   | 北新建材 (泉州) 有  | 2023-11-23 20:04:00 | 无限制  | 邀请    | chen13 |       |
|   |    | RF202311235287      | 无明细报价-001    | 询价中止中 | 中石油集团        | 2023-11-30 19:22:24 | 无限制  | 邀请    | 尹自波    |       |
|   |    | RF202311235251      | 风脸预警测试       | 询价中止中 | 北新建材 (泉州) 有  | 2023-11-23 16:41:00 | 无限制  | 邀请    | chen13 |       |
|   |    | RF202311235248      | 询价中止申请1      | 询价中止中 | 北新建材 (泉州) 有  | 2023-11-23 16:17:00 | 无限制  | 激清    | chen13 |       |

图 43 风险预警

(1) 若本报价方触发询价暂停风险项,需进行风险申诉确认。进入详情页,点击处理风险申诉。如有异议可点击
 【提交申诉】,进行申诉说明,上传申诉附件,点击【确认】,
 等待询价方审核后方可继续进行。

| RF202311235305 风险              | 预警测试大              | 、炮复制新增 陶价就得                               |                           |           |                     |       |      | 距假价截止 0  | 0 : 00 :   |
|--------------------------------|--------------------|-------------------------------------------|---------------------------|-----------|---------------------|-------|------|----------|------------|
| 报/议价信息                         |                    | 说明                                        |                           |           |                     | ×     |      | E 查看项目详修 | <b>1</b> « |
| 振价开始时间:2023-11-<br>已振价总金额:已报价总 | ·23 20:20:3<br>:金额 | 本询价单含有 2 项高风险项、<br>所有供应商申诉处理完成前,          | 0项中风险项,已经场次<br>场次将暂停,请知悉! | 暂停,若非属实情  | 眖, 请尽快进行申诉,         | 价方式:  | 多次报价 |          |            |
| 报价方联系人信息<br>*联系人: 222          |                    | △高风脸(仅提示):联系方 △高风脸(询价暂停):询报 △低风险(仅提示):报价方 | 式手机号雷同<br>价方IP雷同<br>IP雷同  |           |                     |       |      |          |            |
| 采购明细                           |                    |                                           |                           |           |                     |       |      |          |            |
| 产品名称                           | 総目                 |                                           |                           |           |                     |       | 型号   | 型号可替代    | 3          |
|                                |                    |                                           | 放弃申诉 提交                   | 申诉        |                     |       |      |          |            |
| 供应商报价                          |                    |                                           |                           |           |                     |       |      |          |            |
| * 报价有效期                        | 从: 2023-           | 11-24 20:24:16 🗇                          |                           | - 报价有效期至: | 2023-11-26 20:24:16 |       |      |          |            |
| 方案说                            | 明: 1               |                                           |                           |           |                     |       |      |          |            |
|                                |                    | 返回                                        | 查看电子报价单 查                 | 看变更公告     |                     | 查看风险项 |      |          |            |

图 44 风险申诉确认

| 提交申诉               | Reality     | and the second second se | and the second second s |
|--------------------|-------------|----------------------------------------------------------------------------------------------------|----------------------------------------------------------------------------------------------------|
| *风险项详情: 询          | 报价方IP雷同     | hnayey ang,                                                                                                    | hnay a ch ana,                                                                                                    |
| * 风险申诉说明:          | 请填写申诉说明     |                                                                                                    |                                                                                                    |
| rch ong1-701-335   |             |                                                                                                    |                                                                                                    |
| ch angl 201325     | and 201 325 |                                                                                                    | <i>i</i> ,                                                                                                    |
| *风险申诉附件:           |             | 持ZIP,RAR,DOC,DOCX,XLS,XLSX,PDF,JPG,JP                                                                                                    | EG,PNG,上传5个附件,                                                                                                    |
| an ang 20135       | च्च-Y-py19  | COORD COORD 100 200                                                                                                    |                                                                                                    |
| uan angi 2013 Sila |             |                                                                                                    |                                                                                                    |
|                    |             | 取消 确认                                                                                                    |                                                                                                    |

图 45 申诉提交

(2) 若对风险提示没异议,则点击【放弃申诉】,在 弹框中进行确认后,则无法继续参与报价。放弃申诉后,若 场次已提交保证金,则保证金会全部罚没。

| 说明                                            |                             | ×                          |
|-----------------------------------------------|-----------------------------|----------------------------|
| 本询价单含有 2 项高风险项、 0<br>所有供应商申诉处理完成前,场           | 项中风险项, 已经场次暂停,<br>次将暂停,请知悉! | 若非属实情况, 请尽快进行申诉,           |
| ▲高风险(仅提示):联系方式 ▲高风险(询价暂停):询报价 ▲低风险(仅提示):报价方IP | 手机号雷同<br>方IP雷同<br>雷同        |                            |
| huoriadh ongi -701335                         | 放弃申诉 提交申诉                   | rol.355<br>huodada.org/-70 |

图 46 放弃申诉

| 说明                                   |                                                         | ×   |
|--------------------------------------|---------------------------------------------------------|-----|
| 本询价单                                 | 放弃风险申诉 X                                                | 申诉, |
| 所有供应<br>公高风》<br>公高风》<br>公高风》<br>公高风》 | 若放弃风险申诉,系统将自动判定您方违规操作,并扣除本场保<br>证金,且无法再参与后续报价,是否确认放弃申诉? |     |
|                                      | 取消 确定                                                   |     |
|                                      | 放弃申诉提交申诉                                                |     |

#### 图 47 放弃风险申诉

## 7. 异议阶段

询价方发起异议后,由报价方通过我的报价-点击询价单 详情页路径进行异议确认或拒绝。

(1) 若报价方确认异议,则询价单状态变为【报价方有责】,询价方罚没报价方保证金。

| 成交信息          |                 |           |        |             |              |                |       |      |
|---------------|-----------------|-----------|--------|-------------|--------------|----------------|-------|------|
| 成交            | □金额: 993789.09  | 人民币       |        |             |              |                |       |      |
| 版101万联系<br>联系 | 人18息<br>人: 水水水水 |           | 联系方式:  | 19107778999 |              |                |       |      |
| 采购明细          |                 |           |        |             |              |                |       |      |
|               | 状态              | 可供量 ①     | 最小起订量① | 币种          | 报价有效期从       | 报价有效期至 ①       | 附件    |      |
| □ -           | 产品名称            | 最优报价: *** | 品类: 电子 | F电器类 规格型号:  | : XJ009 采购数量 | : 200   最小响应量: | 200   | 采购单位 |
|               | 交易成功            |           |        |             |              |                |       |      |
| •             | 产品名称            | 最优报价: *** | 品类: 电子 | 子电器类 规格型号   | : XJ009 采购数量 | : 200 最小响应量:   | : 200 | 采购单  |
|               | 未成交             |           |        |             |              |                |       |      |
| •             |                 |           |        | 1000        |              |                |       |      |
|               |                 |           |        |             |              |                |       |      |

图 48 异议处理

| 处理异议   |               |    |    |
|--------|---------------|----|----|
| 提出异议方: | 询价方 XXXX公司名称  |    |    |
| *异议说明: | 异议说明异议说明。。    |    |    |
| *异议附件: | 说明文件名名称.pdf 🕗 |    |    |
|        |               |    |    |
| huode  |               |    |    |
|        |               | 拒绝 | 确认 |

图 49 异议发起

(2) 若驳回异议,则需填写异议说明并提交至询价方, 提示【拒绝成功】,状态变为【报价方已拒绝异议】。采供 双方可重新发起异议或继续签署合同。

| 查 📀 №光t                | - <del>TR</del>        | N. 18430      | 05430                     |                   | 50    | s. 15-130 |       | 共应商 🔻 🕹 chen13 🔻 |
|------------------------|------------------------|---------------|---------------------------|-------------------|-------|-----------|-------|------------------|
| 圖 我的报价                 | 合前页   杨熙曾建 × 我的报价      | ×             |                           |                   |       |           |       | Velland T        |
| <b>自</b> 首页            | XJ2024052108400 招标代理测试 | 1 已确认交易       |                           |                   |       |           |       | 00 : 00 : 00     |
| 🗊 保证金管理                | 报/议价信息                 |               |                           |                   |       |           |       | I 查看项目详情 《       |
| □ 订单管理 ~               | 报价开始时间:2024-05-21 13:  | 51:00         | 报价截止时间: 203               | 24-05-21 13:55:00 |       | 出价方式: -   | -次性服价 |                  |
| 🔜 消息与公告 🛛 🗸            | 报价方联系人信息               |               |                           |                   |       |           |       |                  |
| ▶ 权限管理 >               | * 联系人:                 |               | * 联系方式:                   |                   |       |           |       |                  |
| 10.3                   | 供应商报价                  |               |                           |                   |       |           |       |                  |
|                        | * 单价:                  |               |                           | * 可供量:            | 4     |           |       |                  |
|                        | *总价:                   | 40            |                           | 最小起订量:            |       |           |       |                  |
| 6.03                   | * 币种:                  |               |                           | * 汇率:             |       |           |       |                  |
|                        | * 报价有效期从:              | 2024-05-22    |                           | * 报价有效期至:         |       | Ë         |       |                  |
|                        | 备注:                    | 清明写<br>#      |                           |                   |       |           |       |                  |
| Virginania - 1 Virgina | * 方案附件:                | ♠上传附件         | ① 请上传excel、 pdf、 png相正的制制 | 件,大小不超过50M~       |       |           |       |                  |
|                        |                        | 参 养殖规模证明.docx |                           |                   |       |           |       |                  |
|                        |                        |               | 150 <b>f</b>              | 查看由于报价单 查看合同      | 司发起异议 |           |       |                  |

图 50 驳回异议

(3) 双方对异议处理无法达成一致,可申请平台介入,任意方提出平台申诉处理后,可查看异议申诉进度。

| 申请平台介                 | ~              |                             |                                          |                       | ×   |
|-----------------------|----------------|-----------------------------|------------------------------------------|-----------------------|-----|
| 异议说明                  |                |                             |                                          |                       |     |
| 提出异议方:                | 报价方 晋西工业集团有限   | 责任公司公司                      |                                          |                       |     |
| 异议说明:                 | 异议             |                             |                                          |                       |     |
| 异议附件: 降               | 9光七采_词比价模块_二阶段 | 功能测试用例.xlsx                 |                                          |                       | _   |
| 平台介入说                 | 明              |                             |                                          |                       | 1.1 |
| * 申诉说明:               | 请填写申诉说明        |                             |                                          |                       | 1   |
| Surger and the second |                |                             |                                          | territoria (Constant) |     |
| * 申诉附件:               | の点击上传附件        | ① 仅支持ZIP,RAR,D<br>每个附件大小不超过 | OC,DOCX,XLS,XLSX,PDF,JPG,J<br>IOMB<br>例礼 | 》<br>IPEG.PNG,上传5个附件, |     |

图 51 异议申诉信息

着平台判处报价方有责,则扣除报价方保证金,交易作废。

② 若平台判处询价方有责,则保证金退还至报价方, 交易作废。

③ 若平台判处双方有责,则扣除报价方保证金,交易

作废。

④ 若平台判处双方无责,则保证金退还至报价方,交易作废。

(五)销售订单协同

#### 1. 已定价订单

询价方发布定价订单并后,报价方可在【销售订单协同】 -【已定价订单】中可对需要订单进行确认;对已确认的订单 可点击【查看详情】进行详细信息的查看。

| 三 🚺 阳光1    | し<br>L<br>L<br>L<br>L<br>L<br>L<br>L<br>L<br>L<br>L<br>L<br>L<br>L<br>L<br>L<br>L<br>L<br>L<br>L |            | - 23             |      | - 13]          |                       |              | 供应商 🔻        | ĵ _  | 🕹 chen13 🔻   |
|------------|--------------------------------------------------------------------------------------------------|------------|------------------|------|----------------|-----------------------|--------------|--------------|------|--------------|
| ▲ 审批中心 ×   | û 🗊                                                                                              | 5   询价应答 X | 保证金管理X           | 定价订单 | ₽ X 询价交易查看 X   | 审批任务 X 审批流配置 X        | ( 审批流模板配置 X  |              |      | Ť            |
| 🖸 寻源项目 🛛 🗸 | 筛选模板                                                                                             | : + 新增为横   | 板                |      |                |                       |              |              |      | ₹ *          |
| 销售订单协同 ^   |                                                                                                  | 序号         | 请输入              |      | 订单编            | <b>昭</b> 请输入          | 状态           | 请选择          | V    | <b></b> 置  捜 |
| 保证金管理      |                                                                                                  | 关联据单号      | 请输入              |      | 公司名            | 称 请输入                 | 供应商          | 请输入          |      |              |
| 已定价订单      |                                                                                                  | 下单时间       | 请选择              | Ë    | 采方备            | 注 请输入                 | 订单来源         | 请选择          | V    |              |
|            |                                                                                                  |            |                  |      |                |                       |              |              |      | C @          |
| hand only  |                                                                                                  | 序号         | 订单编码             |      | 状态             | 关联据单号                 | 公司名称         | 供应商          | 操作〉  |              |
|            |                                                                                                  | 1          | YDJ2023102601010 |      | 已完成            | HT20231022000001      | 晋西工业集团有限责任公司 | 晋西工业集团有限责任公  | 查看详情 |              |
|            |                                                                                                  | 2          | YDJ2023102601009 |      | 已作废            | HT20231022000001      | 晋西工业集团有限责任公司 | 晋西工业集团有限责任公  | 查看详情 |              |
| hundering  |                                                                                                  | 3          | YDJ2023102601008 |      | 已完成            | HT20231022000001      | 晋西工业集团有限责任公司 | 晋西工业集团有限责任公司 | 查看详情 |              |
|            |                                                                                                  | 4          | YDJ2023102601007 |      | 待卖方确认          | HT20231022000001      | 晋西工业集团有限责任公司 | 晋西工业集团有限责任公  | 查看详情 | 确认订单 :       |
| - 4040-7   | 323                                                                                              |            | on al -701337    |      | -th mg1-101331 | 1. 10 <sup>-101</sup> | 101 337      | -hond-       | 3337 |              |

#### 图 52 已定价订单

#### 2. 后定价订单

(1) 询价方发布后定价订单后,报价方可点击查看详 情或进行报价。填写相应供货信息并编辑价格后,点击提交 报价加盖电子签章,提交至询价方确认。若询价方选择驳回 订单,则报价方可查看驳回理由,并进行重新报价。若询价 方确认订单,则完成报价。

| e 🥑     | 阳光t | <b>二</b> 来 |        | 2.10104          |         | уљ.<br>- |   | CTONOA.          |     | -10 <sup>11014</sup> | 10104     |         | 5.1016DA            | 供应商 🔻              | 0     | 🕹 chen1 | 13 👻 |
|---------|-----|------------|--------|------------------|---------|----------|---|------------------|-----|----------------------|-----------|---------|---------------------|--------------------|-------|---------|------|
| 実的限价    |     | <u>ن</u>   |        | IX 已定价订单 X       | 后是的订单 × |          |   |                  |     |                      |           |         |                     |                    |       |         | 1 Ŧ  |
| 首页      |     | 件选择        | w: +新增 | 为模板              |         |          |   |                  |     |                      |           |         |                     |                    |       | Ŧ       | *    |
| 尿证金管理   |     |            | ,      | <b>孝母</b> 请输入    |         |          |   | 订单编码             | 调输入 |                      |           |         | 秋春 请选择              |                    |       | 東京      | 搜索   |
| ▶ 订单管理  | ^   |            | 关联据    | <b>举号</b> 请输入    |         |          |   | 公司名称             | 调输入 |                      |           |         | 供应商 清输入             |                    |       |         |      |
| 后定价订单   |     |            | 下蝉     | 时间 请法择           |         | Ė        | 3 | 备注               | 调输入 |                      |           |         |                     |                    |       |         |      |
| 已定价订单   |     |            |        |                  |         |          |   |                  |     |                      |           |         |                     |                    |       | С       | 0    |
| 🛃 消息与公告 | · · |            | 序号     | 订单编码             | 状态      |          |   | 关联据单号            |     | 公司名称                 | 供应商       |         | 下单时间                | 备注                 | 操作 >1 |         |      |
| 又服管理    | v   |            | 1      | HDJ2023112300019 | 9 待卖3   | 与授价      |   | HT20231101000037 |     | 晋西王业集团有限责任公司         | 音西工业集团    | 因有限责任公司 | 2023-11-23 21:13:22 |                    | 查看详情  | 报价 :    |      |
|         |     |            | 2      | HDJ202311230001  | 8 待安)   | 与操价      |   | HT20231101000037 |     | 晋西王业集团有限责任公司         | 育西工业集团    | 团有限责任公司 | 2023-11-23 21:12:09 |                    | 查看详情  | 报价 :    |      |
|         |     |            | 3      | HDJ202311010001  | 7 待安3   | 方报价      |   | HT20231101000037 |     | 晋西王业集团有限责任公司         | 育西工业集团    | 团有限责任公司 | 2023-11-01 21:08:19 |                    | 查看详情  | 报价 :    |      |
|         |     |            |        | 0.70564          |         | jā.      |   | 101504           |     | . mulit              | 1. TO MAA |         | 5.70189A            | 5.00<br>5.00<br>10 | - 101 |         |      |

## 图 53 后定价订单

| μ                 | 采购方   |                               |            |    |                              |                         |       |    |                  |      |     |          |               |
|-------------------|-------|-------------------------------|------------|----|------------------------------|-------------------------|-------|----|------------------|------|-----|----------|---------------|
| 社会管理<br>(T的管理     | 关联协议  | Х⊕: нт202311010               |            |    | 联系人: 11                      |                         |       |    | 联系方式: 18101920   |      | 付款  | 方式: 现金支付 |               |
| 后定价订单             | 附件: 1 | (J_产品类目服务接口文档                 | W1.0.3.pdf |    | <b>备注:</b> 词输入               |                         |       |    |                  |      |     |          |               |
| 已定价订单<br>消息与公告 ~  | 开票信   | 瘛.                            |            |    |                              |                         |       |    |                  |      | 4   |          |               |
| 殿首理 ~             | 发票结虑  | 書信祝普通次票<br>单位名称:北新建村<br>信用代码: | (洪西) 有限公司  |    | 收货地址: 天台旗<br>130593          | 450円<br>2093号<br>301234 |       |    |                  |      |     |          |               |
| traction and the  | 供应方   |                               |            |    |                              |                         |       |    |                  |      |     |          |               |
|                   | 供应商名  | 5称: 晋西工业集团和                   | 有限责任公司公司   |    | <ul> <li>联系人: 清給/</li> </ul> |                         |       |    | + 联系方式: 请输入      |      |     |          |               |
| Service and Party | 发货信   | 思                             |            |    |                              |                         |       |    |                  |      |     |          |               |
|                   | * 发货人 | は「消輸入                         |            |    | * 发货人联系方式:                   | 调输入                     |       |    |                  |      |     |          |               |
|                   | • 发货地 | 雄: 词输入                        |            |    |                              |                         |       |    |                  |      |     |          |               |
| Section 201       | 采购明   | 细                             |            |    |                              |                         |       |    |                  |      |     |          | Manager and C |
|                   |       | 序号                            | 产品名称       | 品类 | 희극                           |                         | 型号可替代 | 规格 | 特殊要求             | 采购单位 | 采购量 | 采购单价     | 备注            |
| Sector Contractor |       |                               |            |    |                              |                         |       |    | <b>新</b> 天教提     |      |     |          |               |
|                   |       |                               |            |    |                              |                         |       |    | 想 <b>办</b> 局价 後周 |      |     |          |               |

图 54 订单详情

|   | a.10000                                                                                                    |                                                  | 2011 P. 2011   |
|---|----------------------------------------------------------------------------------------------------|--------------------------------------------------|----------------|
|   |                                                                                                    | 生成时间: 2023年11月25                                 | 5日 23:51:55    |
|   | 中国兵器工业集团-框架协议订单                                                                                                    |                                                  |                |
|   | <b>订单信息</b><br>订单号 YDJ2023112500563<br>协议号 HT20231125000001<br>采购方 晋西工业集团有限责任                                                          | 订单状态 待卖方确认<br>下单时间 2023-11-25<br>付款方式 现金支付       |                |
| 2 | 收货信息<br>收货人 测试<br>收货地址 测试<br>联系方式 1888888888                                                                                           | 物流信息<br>发货人 11<br>发货人联系方式 18101923027<br>发货地址 ww |                |
|   | <b>发票信息</b><br>发票类型 增值税普通发票<br>单位名称 北新建材(陕西)有限<br>信用代码 91610528305360530<br>开户银行<br>地址<br>银行账号                                         |                                                  |                |
| 2 | 序合         产品名称         品类         型号         型号可代         規株           0         11         服务类         1,1         false         1,1 | 各 特殊要求 制造商 采购单价采购数量计量单位 备注<br>1 20.00 10         | 总价<br>200.00   |
|   |                                                                                                    | 订单总价<br>该总价为线上交易确认价,实际金额请参照                      | 200元<br>验收结算金额 |
|   |                                                                                                    | 公司名称:                                            | ,              |
|   |                                                                                                    |                                                  |                |

图 55 电子订单

| 🗉 \delta 🖽    | 光七头 | 聚           |          |                  |          |                  |       |              |              |                     | 供应商 ~ | 0  | Q 🕹    | chen13 👻 |
|---------------|-----|-------------|----------|------------------|----------|------------------|-------|--------------|--------------|---------------------|-------|----|--------|----------|
| 我的报价          |     | <u>ه می</u> | I GREE X | Elentre x die    | 901300 × |                  |       |              |              |                     |       |    |        |          |
| 首页            |     | 16:54961:   | + 新增为模   | Ψ.               |          |                  |       |              |              |                     |       |    |        | ₹ ≈      |
| 采证金管理         |     |             | 序号       | 3000A            |          | 订单编码             | 調給入   |              |              | 10.05 Interfer      |       |    | 11.7   | 1 投來     |
| <b>多 订单管理</b> |     |             | 关联据单号    | 1000A            |          | 公司名称             | 训业入   |              |              | 供应商 加加人             |       |    |        |          |
| 后定价订单         |     |             | 下单时间     | 网络神              | ۵        | 备注               | 1998A |              |              |                     |       |    |        |          |
| 已定价订单         |     |             |          |                  |          |                  |       |              |              |                     |       |    |        | CØ       |
| 高 消息与公告       |     |             | 序号       | 订单编码             | 状态       | 关联振单号            |       | 公司名称         | 供应商          | 下单时间                | 备注    | 操作 | ы      |          |
| 限管理           |     |             | 1        | HDJ2023112300019 | 待买方确认报价  | HT20231101000037 |       | 晋西王业集团有限责任公司 | 晉西工业集团有限责任公司 | 2023-11-23 21:13:22 |       | 查看 | 洋情 提醒》 | 时方确认订单   |
|               |     |             | 2        | HDJ2023112300018 | 待卖方报价    | HT20231101000037 |       | 晋西工业集团有限责任公司 | 普西工业集团有限责任公司 | 2023-11-23 21:12:09 |       | 查看 | 序情 报价  | 1        |
|               |     |             | 3        | HDJ2023110100017 | 待卖方报价    | HT20231101000037 |       | 曾西丁业集团有限责任公司 | 曾西王业集团有限责任公司 | 2023-11-01 21:08:19 |       | 直有 | 半情 报价  | 1        |

#### 图 56 后评价订单列表页

(六)保证金管理

拥有保证金管理权限的操作员或管理员可点击【保证金 管理】页面进入,在相关页面可以操作保证金账户明细查看、 保证金入金申请单申请与查看、保证金出金明细查看和保证 金冻结明细查看。

| 🖻 🌔 阳光t     | <del>深</del>   |                             |           |                                     |                    |       |                                             |            | 供应商                                 | 🔹 👶 ct  | ien13 🔻               |
|-------------|----------------|-----------------------------|-----------|-------------------------------------|--------------------|-------|---------------------------------------------|------------|-------------------------------------|---------|-----------------------|
| 書 我的报价      | ☆ 黄页           |                             | 保证金管理 ×   |                                     |                    |       |                                             |            |                                     |         | $\overline{\uparrow}$ |
| <b>自</b> 首页 | 保证金账户          | 明细 保证金入金申请单 保               | 证金出金明细 保证 | 金冻结明细                               |                    |       |                                             |            |                                     |         |                       |
| () 保证金管理    | 96週模板:         | + 新增为模板                     |           |                                     |                    |       |                                             |            |                                     |         | ₹ \$                  |
| □ 订单管理 ~    | 3              | <b>灰易类型</b> 请选择             |           | 交易时间                                | 请选择                |       | 日场次编号                                       | 请输入        |                                     | 重量      | 搜索                    |
| 🔄 消息与公告 🗸 🗸 |                |                             |           |                                     |                    |       |                                             |            |                                     |         | C @                   |
| 权限管理 ~      | 序号             | 交易类型                        | 汇入        | 保证金冻                                | 结                  | 保证金解冻 | 保证金补偿                                       | 支出         |                                     | 沪余额     |                       |
|             | 1              | 保证金冻结                       |           | 500                                 |                    |       |                                             |            | 9                                   | 3185.75 |                       |
|             | 2              | 保证金解冻                       |           |                                     |                    | 500   |                                             |            | 9                                   | 3685.75 |                       |
|             | 3              | 保证金冻结                       |           | 500                                 |                    |       |                                             |            | 9                                   | 3185.75 |                       |
|             | 4              | 保证金解冻                       |           |                                     | 1 <sup>10434</sup> | 500   |                                             |            | 9                                   | 3685.75 |                       |
|             | 5              | 保证金冻结                       |           | 500                                 |                    |       |                                             |            | 9                                   | 3185.75 |                       |
|             | 6              | 保证金解冻                       |           |                                     |                    | 500   |                                             |            | 9                                   | 3685.75 |                       |
|             | 7              | 保证金冻结                       |           | 500                                 |                    |       |                                             |            | 9                                   | 3185.75 |                       |
|             | 已选择            | 0 项                         | and and   | Second Second                       |                    |       | < 1 2 3                                     | 4 5 … 18 > | 20 > 项每页                            | 助转 1    | 页 确定                  |
|             | 开户银行:<br>开户名称: | 中信银行北京分行营业部<br>中国兵工物资集团有限公司 |           | 银行账户: 311073002431<br>开户行名称: 中信银行北闭 | 8203538<br>经行营业部   | 9     | 开户日期:2021-6-416:30:43<br>开户行行号:302100011106 | 可)<br>海    | 用余額(元): 93185.75<br>吉余額(元): 4416.35 | 入金      | 出金                    |

#### 图 57 保证金管理页

(1) 保证金账户明细

列表页可查看保证金账户明细、入金出金明细和保证金 冻结明细。在底部栏可查看保证金账户相关信息以及账户金 额汇总明细。点击【入金】按钮,可创建入金申请单,支持 作为保证金缴纳资金申请的申请凭证。点击【出金】按钮, 可将保证金转出至当前登录企业同名实体账户中。

| ☆ 首页         | 询价应答 × 保证金管理 ×                  | 已定价订单 🗙 询价交易重                      | 著 X 审批任务 X 1             | 审批流配置 X 审批流模板配置                    | i x                                     | n cn 8,                     | 1        |
|--------------|---------------------------------|------------------------------------|--------------------------|------------------------------------|-----------------------------------------|-----------------------------|----------|
| 保证金账户        | ▶ ●明细 保证金入金申请单 保証               | 正金出金明细 保证金冻结明细                     | 1                        |                                    |                                         |                             |          |
| 筛选模板:        | + 新增为模板                         |                                    |                          |                                    |                                         |                             | ₹ *      |
|              | 交易类型 请选择                        | V                                  | 交易时间 请选择                 | <b></b>                            | 场次编号 请输入                                |                             | 重置 搜索    |
|              |                                 |                                    |                          |                                    |                                         |                             | C @      |
| 序号           | 交易类型                            | 汇入                                 | 保证金冻结                    | 保证金解冻                              | 保证金补偿                                   | 支出                          | Ŗ        |
| 1            | 保证金冻结                           |                                    | 100                      |                                    |                                         |                             | ę        |
| 2            | 保证金冻结                           |                                    | 100                      |                                    |                                         |                             | 4        |
| 3            | 保证金冻结                           |                                    | 100                      |                                    |                                         |                             | ę        |
| 4            | 保证金冻结                           |                                    | 100                      |                                    |                                         |                             | ę        |
| 5            | 保证金冻结                           |                                    | 100                      |                                    |                                         |                             | ę        |
| 6            | 保证金冻结                           |                                    | 100                      |                                    |                                         |                             | :        |
| 已选择          | 0 项                             |                                    | ticolard cont            | <                                  | <u>1</u> 2 3 4 > 20                     | ∨ 项每页 跳体                    | 度 1 页 确定 |
| 开户银行<br>开户名称 | : 中信银行北京分行营业部<br>: 中国兵工物资集团有限公司 | 银行账户: 3110730<br>开户行名称: <b>中信银</b> | 024318203538<br>衍北京分行营业部 | 开户日期:2021-6-4 16<br>开户行行号:30210001 | :30:43     可用余额(元       1106     冻结余额(元 | ä): 95348.06<br>ä): 2254.14 | 入金出金     |

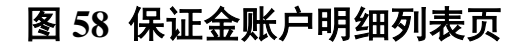

|             | 课TF 6-C-0-J ·                                                                                      |            |       |     |        |    |
|-------------|----------------------------------------------------------------------------------------------------|------------|-------|-----|--------|----|
| <b>R</b>    | ① 请您直接按上类路径将入金款项汇入龙口市恒通汽车贸易有限公司的平台专属账户。保证金成功入金到您的平台专属账户后,您可直接用余额支付本场次保证金,保证金缴纳完成后可提交报价。            | t应商 🔻      | 0     | Ω . | chen13 |    |
| 合 首页 I 网络拉  | ②请使用贵单位公司银行账户汇款。                                                                                   |            |       |     |        | 1  |
| 保证金账户明细     | ③ 汇款成功后,预计2h内将自动入金完成,刷新页面将显示当前保证金账户余额。如有题问请拨打客服热线:4000-555-811(客服时间<br>为工作日9:00至17:00)。            |            |       |     |        |    |
| 筛选模板: 十新增   | ④ 如果您公司需要打印保证金支付申请单,请点击下方"支付申请单按钮"进行打印。                                                            |            |       |     | Ŧ      | ~  |
|             | ⑤ 出金时,仅支持出金到您在本平台设置的公司开票银行账户,不支持出金至任何其他银行账户。                                                       |            |       |     |        |    |
| 交易          | ⑥ 保证金的出金、查询支付申请单、账户明细、入金异常明细等操作可在采购企业工作台查询(具体路径:采购企业工作台-基础功能·                                      |            |       |     |        | 鎍  |
|             | 保证金管理)。                                                                                            |            |       |     | С      | 0  |
| <b>69</b> 7 | 温馨提示:                                                                                              |            | ±Ψ    |     |        |    |
| 1975 ×      | ① 为了维护间价采购交易秩序,保证交易的规范以及平稳运行,平台商品间价采购实行场次交易保证金制度。询价方须设定间价交易场                                       |            | ¥ш    |     |        | ×  |
| 1 係         | 次保证金,场次发布后,报价方须向平台足额缴纳保证金后方可参与报价。                                                                  |            |       |     |        | ÷. |
| 2 /5        | ② 徽纳的入金在出金时会收取出金手续费,具体收费标准请咨询客服电话。                                                                 |            |       |     |        |    |
| 2 38        | ③此保证金用于保证询价交易有序进行,缴纳后由平台执行东结和管理,不归属于平台,每场次的最低收取金额由平台设定。                                            |            |       |     |        |    |
| 3 係         | ④ 保证金处置                                                                                            |            |       |     |        | ţ  |
| 4 (5        | 询价结束后                                                                                              |            |       |     |        | 10 |
|             | (1) 未获得最终供货权的报价方所缴纳的该询价场次保证金将自动解冻。                                                                 |            |       |     |        |    |
| 5 係         | (2)获得最终供货权的报价方,须持双方实际签订的合同上传至平台后,经由平台审核合同确认后,平台自动解冻该场次保证金。                                         |            |       |     |        | ţ  |
| 6 係         | 对于存在异议的场次                                                                                          |            |       |     |        | 5  |
|             | (1) 若平台判定询价方有责或双方无责,该场次保证金将解冻,退后报价方平台账户中。                                                          |            |       |     |        |    |
| 已选择 0 项     | <ul> <li>(2) 若平台判定股价方有责,该场次保证金将补偿给制价方,归转到购价方平台账户中。</li> <li>(3) 若平台判定双方有责,该场次保证金将被平台罚没。</li> </ul> | 20 🗸       | 项每页   | 跳转  | 1 页 幕  | 腚  |
| 开户银行:中信银行   |                                                                                                    | 余额(元): 953 | 48.06 |     |        |    |
| 开户名称:中国兵]   | 取消 创建支付申请单                                                                                         | 余额(元):225  | 4.14  | 入金  | 出金     |    |

图 59 创建支付申请单

| 保证金账户明           | 图 保证金入金申请单 保 | 证金出金明细 ( | 呆证金冻结明细          |                                             |             |                                   |      |           |                                   |                |
|------------------|--------------|----------|------------------|---------------------------------------------|-------------|-----------------------------------|------|-----------|-----------------------------------|----------------|
| 释透模板: 十          | - 新增为模板      |          | ENT A ULA - TT   |                                             |             |                                   | ~    |           |                                   | ÷ *            |
|                  | 交易关型 请选择     |          | 保证差出差申請          |                                             |             |                                   | ^    | 1 词输入     |                                   | 重要 技次          |
|                  |              |          | 申请单位             | 公司                                          |             |                                   |      |           |                                   | C 🕲            |
| 序号               | 交易类型         | 汇入       | 款项类别             | 保证金                                         |             |                                   |      | 账户余额      | 交易时间                              | 场次编号           |
| 1                | 保证金冻结        |          | 保证金余额            | 210984                                      | 出金中余额       | 0                                 |      | 17984     | 2024-05-24 17:10:04               | XJ024051700671 |
| 2                | 保证金解东        |          | 保证金可出金余额         | 17984                                       | 申请出金金额      |                                   |      | 18484     | 2024-05-01 00:09:08               | XJ024041000215 |
| 3                | 保证金解东        |          |                  | 保证金                                         | 收款银行账号      |                                   |      | 17984     | 2024-05-01 00:09:05               | XJ024041000197 |
| 4                | 保证金解冻        |          |                  | 您没有开票银行信息或者开票银行信息<br>(周期提示: 法大部份银行信息) - 男子! | 不完整 (请点击跳转至 | 并维护开票银行信息)                        |      | 17484     | 2024-05-01 00:09:04               | XJ024041000235 |
| 5                | 保证金冻结        |          | 开白女              | (溫香城尔: 現任新導致行員思考, 建自然                       | 王白河         | 中国等の規定化支まみ行馬の支行等が                 | 85   | 16984     | 2024-04-12 18:07:21               | XJ024041000215 |
| 6                | 保证金冻结        |          |                  | THOLIGE 0                                   | 支付联行曼       | 123                               |      | 17484     | 2024-04-12 17:50:09               | XJ024041000235 |
| 7                | 保证金冻结        |          | 得想想示.            |                                             |             |                                   |      | 17984     | 2024-04-12 16:41:44               | XJ024041000197 |
| 8                | 保证金解东        |          | 温雪如小:<br>请核对好您的根 | 行信息,如因银行信息错误产生的手续要需自                        | 8行承担,谢谢!    |                                   |      | 18484     | 2024-04-07 09:22:12               | XJ024032700126 |
| 9                | 保证金冻结        |          | 请注意:提交后          | 的出金申请将不可撤销,且该部分金额不可作                        | !为保证金进行保证金ま |                                   |      | 17984     | 2024-04-02 17:45:05               | XJ024032700126 |
| 10               | 保证金解东        |          |                  |                                             |             | 取消                                | 提交   | 18484     | 2024-03-25 17:49:09               | XJ023111400110 |
| 11               | 保证金解东        |          |                  | 500                                         |             |                                   |      | 18384     | 2024-03-07 17:57:56               | XJ024022700557 |
| 已造择 0 :          | 项            |          |                  |                                             |             |                                   |      | 2 3 4 5 … | 62 > 20 > 項編页 篇                   | 转 1 页 确定       |
| 开户银行:中<br>开户名称:中 | a 1945       |          | 銀开               | 行账户: 1<br>户行名称: 中個银行北京分行置登都                 |             | 开户日期: 20   16 14:<br>开户行行号:     1 | 51:2 |           | 可用余额(元): 17984<br>冻结余额(元): 193000 | 入金出金           |

#### 图 60 保证金出金申请提交

(2) 保证金入金申请单

进入页面可查看入金创建的支付申请单明细列表,点击 【查看申请单】,可查看具体的申请单详情。

| Same Arrised with the state of the second state of same | Analysis of the Analysis of the Analysis of th | A site A warden in territori A substational fea |         |     |                     |       |
|---------------------------------------------------------|----------------------------------------------------------------------------------------------------|-------------------------------------------------|---------|-----|---------------------|-------|
| 保证金账户明细<br>筛选模板: 十新                                     | 保证金入金申请单 保证:<br>增为模板                                                                                                    | 金出金明细 保证金冻结明细                                   |         |     |                     |       |
| 申                                                       | <b>清单号</b> 请输入                                                                                                    |                                                 |         |     |                     |       |
| 序号                                                      | 申请单号                                                                                                    | 单位                                              | 款项类别    | 总金额 | 创建时间                | 操作>   |
| 1                                                       | ZF2023112700506                                                                                                    | 晋西工业集团有限责任公司                                    | 询价交易保证金 | 10  | 2023-11-27 20:29:56 | 直看申请单 |
| 2                                                       | ZF2023103100504                                                                                                    | 晋西工业集团有限责任公司                                    | 询价交易保证金 | 10  | 2023-10-31 14:15:45 | 直看申请单 |
| 3                                                       | ZF2023102600503                                                                                                    | 晋西工业集团有限责任公司                                    | 询价交易保证金 | 10  | 2023-10-26 17:31:04 | 查看申请单 |
| 4                                                       | ZF2023102600502                                                                                                    | 晋西工业集团有限责任公司                                    | 询价交易保证金 | 100 | 2023-10-26 17:29:47 | 查看申请单 |
| 5                                                       | ZF2023102400501                                                                                                    | 晋西工业集团有限责任公司                                    | 询价交易保证金 | 900 | 2023-10-24 13:54:31 | 查看申请单 |

#### 图 61 保证金入金申请单

(3) 保证金出金申请单

进入页面可查看发起的出金申请列表,包括单据编码、 会员名称、收款方开户名、收款方银行账户、出金金额、手 续费等信息。

| 呈证金账户明 | 月細 保证金入金申请单 保       | 证金出金明细 保证金冻结明细 |              |                  |      |           |                                             |
|--------|---------------------|----------------|--------------|------------------|------|-----------|---------------------------------------------|
| 彩选模板:  | + 新増为模板<br>単据状态 请选择 | ~ ]            |              |                  |      | I         | 〒 ≪<br>111111111111111111111111111111111111 |
|        |                     |                |              |                  |      |           | C @                                         |
| 序号     | 单据编码                | 会员名称           | 收款方开户名       | 收款方银行账户          | 出金金额 | 手续费       | 3                                           |
| 1      | TX2023112700509     | 晋西工业集团有限责任公司   | 晋西工业集团有限责任公司 | 4010074300001082 | 11   | 6元        |                                             |
| 2      | TX2023102600507     | 晋西工业集团有限责任公司   | 晋西工业集团有限责任公司 | 4010074300001082 | 90   | 6元        |                                             |
| 3      | TX2023102600506     | 晋西工业集团有限责任公司   | 晋西工业集团有限责任公司 | 4010074300001082 | 90   | 6元        |                                             |
| 4      | TX2023102400505     | 晋西工业集团有限责任公司   | 晋西工业集团有限责任公司 | 4010074300001082 | 42   | 6元        |                                             |
| 5      | TX2023102400504     | 晋西工业集团有限责任公司   | 晋西工业集团有限责任公司 | 4010074300001082 | 56   | 6元        |                                             |
| 6      | TX2023102400503     | 晋西工业集团有限责任公司   | 晋西工业集团有限责任公司 | 4010074300001082 | 60   | 6元        |                                             |
| 7      | TX2023102400502     | 晋西工业集团有限责任公司   | 晋西工业集团有限责任公司 | 4010074300001082 | 50   | 6元        | -                                           |
| 8      | TX2023102400501     | 晋西工业集团有限责任公司   | 晋西工业集团有限责任公司 | 4010074300001082 | 600  | 6元        |                                             |
| 0      | TV0000101700000     | 亚东于山体同方的主行八三   | 亚东于北美国方明主作八三 | 4010074200001002 | 500  | <i>c=</i> |                                             |

#### 图 62 保证金出金申请明细

(4) 保证金冻结明细

进入页面可查看已经冻结的保证金明细。

| ☆ 首页  | 询价应答 X    | 保证金管理 X  | 已定价订单 X 询价交易 | 查看X 审批任务 | X 审批流配置 X | 审批流模板配置 X | -10 <sup>1</sup> -10 | a hadi angi-101 | $\overline{\uparrow}$ |
|-------|-----------|----------|--------------|----------|-----------|-----------|----------------------|-----------------|-----------------------|
| 保证金账  | 户明细 保证金入金 | 全申请单 保证会 | 金出金明细 保证金冻结明 | æ        |           |           |                      |                 |                       |
| 筛选模板: | + 新增为模板   |          |              |          |           |           |                      |                 | ₹ \$                  |
|       | 场次编号 请    | 输入       |              | 支付时间 请选择 | ingran E  | B         | 操作员 请输入              |                 | 重置捜索                  |
|       |           |          |              |          |           |           |                      |                 | C 🕸                   |
| 序号    |           | 场次编号     |              | 支付金额     |           | 支付时间      |                      | 操作员             |                       |
|       |           |          |              |          |           |           |                      |                 |                       |
|       |           |          |              |          |           |           |                      |                 |                       |

图 63 保证金冻结明细